# MANUAL PARA CREAR CURSOS EN OPEN EDX

| CONTROL DE CAMBIOS |         |            |                                |  |  |
|--------------------|---------|------------|--------------------------------|--|--|
| Código             | Versión | Fecha      | Motivo de la modificación      |  |  |
| CF00024            | 02      | 11/03/2024 | Actualización versión Open edX |  |  |

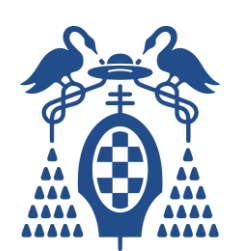

# ÍNDICE

| 1.  | INTRODUCCIÓN                                                | 3  |
|-----|-------------------------------------------------------------|----|
| 2.  | CREAR UN CURSO                                              | 3  |
| 3.  | ESTRUCTURA DE UN CURSO                                      | 6  |
| 4.  | CONFIGURACIÓN BÁSICA                                        | 7  |
| 5.  | CREAR UNA SECCIÓN                                           | 12 |
| 6.  | CREAR UNA SUBSECCIÓN                                        | 14 |
| 7.  | CREAR UNA UNIDAD                                            | 16 |
| 8.  | PUBLICAR ELEMENTOS DE UN CURSO                              | 18 |
| 9.  | AÑADIR COMPONENTES A UNA UNIDAD: VÍDEOS                     | 19 |
| 10. | AÑADIR COMPONENTES A UNA UNIDAD: TEXTO                      | 21 |
| 11. | AÑADIR COMPONENTES A UNA UNIDAD: IFRAME TOOL                | 22 |
| 12. | AÑADIR COMPONENTES A UNA UNIDAD: DOCUMENTO PDF              | 24 |
| 13. | AÑADIR COMPONENTES A UNA UNIDAD: DOCUMENTO POWERPOINT       | 26 |
| 14. | AÑADIR COMPONENTES A UNA UNIDAD: PAQUETE SCORM              | 28 |
| 15. | AÑADIR COMPONENTES A UNA UNIDAD: TEST DE RESPUESTA MÚLTIPLE | 30 |
| 16. | AÑADIR COMPONENTES A UNA UNIDAD: LIBRERÍA O BIBLIOTECA      | 34 |
| 17. | ESTABLECER RANGO DE CALIFICACIONES                          | 37 |

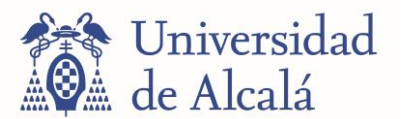

# 1. INTRODUCCIÓN

**Crear y mantener** cursos en una plataforma **Open edX** es fácil e intuitivo. En la presente guía se explicarán e ilustrarán los pasos necesarios para llevar a cabo las funciones más básicas que esta plataforma ofrece. Para más detalles también puede consultar la <u>documentación oficial</u>.

La plataforma Open edX proporciona una tecnología de software de aprendizaje enormemente escalable

También, es la plataforma de aprendizaje elegida por organizaciones globales como IBM y Microsoft.

El proyecto Open edX está a cargo de Axim Collaborative, una organización sin fines de lucro (el "NP") que anteriormente se conocía como edX Inc. El NP está dirigido por Harvard y el MIT y se centrará en el aprendizaje y la educación inclusivos. El NP colaborará con instituciones educativas, gobiernos y otras organizaciones para desarrollar y evaluar nuevos enfoques de aprendizaje y pedagogía; invertir en nuevos modelos de aprendizaje que combinen lo mejor de lo online y lo presencial; y promover la adopción de las mejores prácticas en todo el proceso educativo. El NP planea apoyar la innovación en el aprendizaje permanente y avanzar en las plataformas de experiencia de aprendizaje de próxima generación.

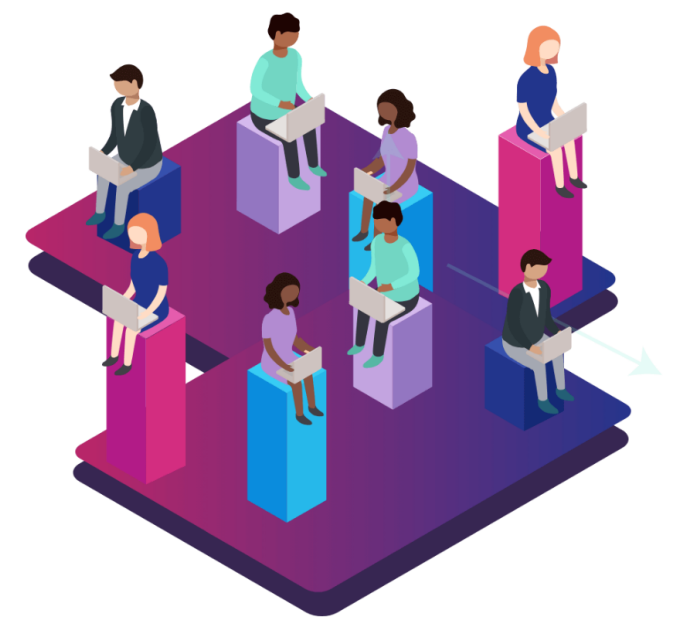

#### Open edX se divide en dos partes:

- LMS (Learning Management System): Plataforma a través de la cual los estudiantes toman los cursos "<u>http://local.edly.io</u>".
- CMS (Content Management System): Plataforma a través de la cual los profesores crean los cursos "<u>http://studio.local.edly.io</u>". El CMS también se conoce como "Studio".

#### 2. CREAR UN CURSO

Para crear un curso debe registrarse en la plataforma e iniciar sesión con su usuario en el área de profesores (CMS o Studio) "<u>http://studio.local.edly.io</u>".

| $\label{eq:constraint} \leftarrow \  \   \rightarrow  \mathbb{C}  \  \   \underline{\mbox{A Not secure studio.local.edly.io}}$ |                                                                                 | \$             |  | : |
|----------------------------------------------------------------------------------------------------|---------------------------------------------------------------------------------|----------------|--|---|
| •                                                                                                    | Ayuda REGISTRARSE                                                               | INICIAR SESIÓN |  |   |
|                                                                                                    |                                                                                 |                |  |   |
|                                                                                                    | Bienvenido a Open edX - Studio                                                  |                |  |   |
| Studio le a                                                                                                    | ayuda a administrar sus cursos en línea, para que pueda enfocarse en enseñarlos |                |  |   |
|                                                                                                    |                                                                                 |                |  |   |

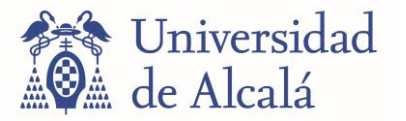

Una vez autenticado, se mostrará una página de inicio con los cursos a los que su cuenta de profesor tiene acceso actualmente. Si fuera la primera vez que usted entra en la plataforma, o si no está aún registrado como profesor en ningún curso, aparecería en su lugar un botón para convertirse en creador de cursos. Haga clic en el botón "Solicite el permiso para crear cursos" y espere a que su solicitud sea aprobada.

| Convertirse en un creador de curso en Studio                                                                                                    | 8         |
|----------------------------------------------------------------------------------------------------|-----------|
| Open UAH - Studio es una solución alojada para nuestros socios del xConsortium e invitados exclusivos. Los cursos en los que us parte del equipo aparecen arriba con la opción para editar, mientras que los privilegios de creación de curso son otorgados por o Nuestro equipo evaluará su solicitud y le hará llegar sus comentarios en un plazo de 24 horas durante la semana de trabajo. | ited es   |
| Solicite el permiso para crear cursos                                                                                                    | Open UAH. |

Después de que su solicitud sea revisada y aprobada, se habilitarán dos nuevas opciones "Crear su primer curso" (si no tiene ningún curso creado y tampoco colabora en cursos de otros profesores) y "Nuevo curso", ambas opciones tienen la misma función.

| Página de inicio de Studio                                                                                                    | + Nuevo curso + Nueva librería                                                                                                    |
|----------------------------------------------------------------------------------------------------|----------------------------------------------------------------------------------------------------|
| Cursos Librerías                                                                                                    | ¿Nuevo en Open UAH - Studio?<br>Haga clic en el botón de ayuda en la esquina                                                                                                    |
| ¿Es usted parte del equipo en un curso Studio existente?<br>El creador del curso en Studio le deberá dar acceso al mismo. Por favor, contacte al creador o administrador del curso específico que está<br>ayudando a crear. | superior derecha para más información sobre<br>la página de Studio que está visitando.<br>También puede usar los vínculos en el pie de<br>página para acceder a nuestra<br>documentación actualizada y otros recursos<br>de Studio |
| Crear su primer curso         ;Se encuentra a apenas un clic de su nuevo curso!                                                                                                    | Comenzando a usarOpen UAH - Studio                                                                                                    |

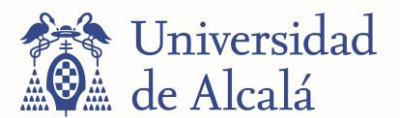

Haga clic en el botón "Crear tu primer curso" o "Nuevo curso". Tras esto, se mostrará la pantalla de creación de un nuevo curso. En ella, es necesario introducir cierta información sobre el curso que se quiere crear:

- **Nombre del curso**: Nombre público que se mostrará para el curso, visible para el resto de los usuarios tanto alumnos como profesores.
- **Organización**: La universidad o institución a la que pertenece el curso ("UAH" en este caso. Nota: Es importante indicar solo el acrónimo de la universidad/institución en este campo y no otra combinación de caracteres).
- **Código del curso**: Código único que identifica al curso. No debe contener espacios ni caracteres especiales, y no puede modificarse una vez elegido.
- Versión del curso: Fecha en la cual se sube el curso. No puede contener espacios ni caracteres especiales, salvo la barra baja (\_).

Por último, haga clic en el botón "CREAR".

| Nombre del curs                                                                                                    | o *                                                                                                    |
|----------------------------------------------------------------------------------------------------|----------------------------------------------------------------------------------------------------|
| Competencia                                                                                                    | 1.2 Colaboración Profesional - Nivel A1                                                                                                    |
| El nombre público d<br>posteriormente.                                                                                           | le su curso. Este no puede ser cambiado, pero puede establecer un nombre de despliegue distinto en Configuración Avanzada                                                                                                    |
| Organización *                                                                                                    |                                                                                                    |
| UAH                                                                                                    |                                                                                                    |
|                                                                                                    |                                                                                                    |
| puede establecer ur<br>Código del curso<br>1.2-A1                                                                                | n nombre de usuario distinto en Configuración Avanzada posteriormente. *                                                                                                    |
| puede establecer ur<br>Código del curso<br>1.2-A1<br>El número único que<br>caracteres especial<br>Versión del curso             | nombre de usuario distinto en Configuración Avanzada posteriormente. * e identifica a su curso dentro de su organización. Nota: Esto hará parte del URL de su curso, por lo tanto no se permiten espacios ni les y no puede ser cambiado. > * |
| puede establecer ur<br>Código del curso<br>1.2-A1<br>El número único que<br>caracteres especial<br>Versión del curso<br>20231011 | * e identifica a su curso dentro de su organización. Nota: Esto hará parte del URL de su curso, por lo tanto no se permiten espacios ni les y no puede ser cambiado. > *                                                                      |

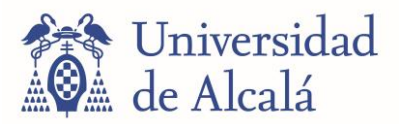

# 3. ESTRUCTURA DE UN CURSO

Los cursos se dividen en Secciones, Subsecciones y Unidades.

- > **Secciones:** son las particiones de un curso con mayor categoría.
- > **Subsecciones:** ayudan a dividir y organizar las secciones.
- Unidades: son la partición de menor categoría dentro de un curso, y se emplean para alojar cada recurso, texto, vídeo o cuestionario por separado.

|     | Destacados de la sección                |   |   |
|-----|-----------------------------------------|---|---|
| •   | Documentación de la temática Subsección | : |   |
|     | Diapositivas Introductorias Unidad      | : |   |
|     | Navegadores Unidad                      | : |   |
|     | Clientes de correo Unidad               | : |   |
|     | Nubes de almacenamiento Unidad          | : |   |
|     | + Nuevo Unidad                          |   |   |
|     | + Nuevo Subsección                      |   |   |
| • \ | Vídeos Sección                          |   | : |
|     | 0 Destacados de la sección              |   |   |
| E   | O Destacados de la sección              |   | : |
|     |                                         |   |   |

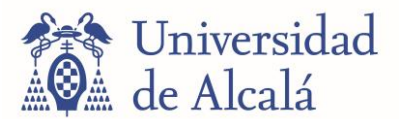

#### . CONFIGURACIÓN BÁSICA

Una vez creado el curso, es necesario establecer ciertos parámetros cronológicos en relación con su duración, disponibilidad temporal del curso y disponibilidad temporal de los certificados. Para ello, desde la página de inicio del curso se selecciona el menú desplegable "Configuración" y luego "Calendario y detalles":

| Universidad<br>de Alcalá | UAH 1.2-A1<br>Competencia 1.2 Colabora | Contenido 👻 | Configuración 🔺 H     | lerramientas 👻 |
|--------------------------|----------------------------------------|-------------|-----------------------|----------------|
|                          |                                        |             | Calendario y detalles |                |
| Contenid                 | 0                                      |             | Calificaciones        |                |
| Estructura del curso     |                                        |             | Equipo del curso      |                |

Se abrirá una página con varias opciones de ajuste. Entre ellas hay un apartado titulado "**Ritmo** del curso", que hace referencia al grado de libertad cronológico con el que cuentan los alumnos para completar las secciones, tareas y exámenes del curso. La opción "**Ritmo del instructor**" fuerza a los alumnos a completar los contenidos (incluyendo contenidos evaluables) en las fechas que el docente disponga. La opción "**A ritmo propio**" permite a los alumnos entregar y completar los contenidos con más libertad, siempre y cuando se completen antes de la fecha de fin del curso:

| nformación                                                  | básica                                                                            |                                           | Las herramientas para la construcción de su curso |
|-------------------------------------------------------------|-----------------------------------------------------------------------------------|-------------------------------------------|---------------------------------------------------|
| Organización                                                | Código del curso                                                                  | Versión del curso                         |                                                   |
| UAH                                                         | 1.2-A1                                                                            | 20231011                                  |                                                   |
| Página de resumen o<br>http://open.uah                      | del curso (para el registro y acceso d<br>.es/courses/course-v1:UA                | de estudiantes)<br>\H+1.2-A1+20231011/abo | ut                                                |
| Página de resumen o<br>http://open.uah<br>⊡ Invitar a sus e | del curso (para el registro y acceso d<br>.es/courses/course-v1:UA<br>estudiantes | de estudiantes)<br>AH+1.2-A1+20231011/abo | ut                                                |

In A ritmo propio.

para el contenido del curso, así como para las tareas y actividades.

Los cursos a ritmo propio ofrecen fechas de vencimiento sugeridas para las tareas o los exámenes en función de la fecha de inscripción del alumno y de la duración prevista del curso. Estos cursos ofrecen a los alumnos flexibilidad para modificar las fechas de las tareas según sea necesario.

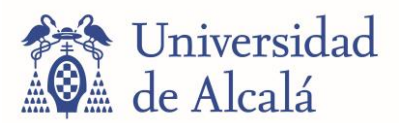

En el apartado "Calendario del curso" pueden verse y modificarse las fechas más importantes relacionadas con el curso:

**Fecha y Hora de inicio del curso**: Fecha y hora a la que los contenidos del curso empiezan a estar disponibles para los alumnos que se inscriban en él. Para los usuarios con permisos superiores para el curso (creadores de cursos (profesores), administradores), todos los contenidos serán visibles, aunque el curso no haya comenzado, siempre y cuando estos contenidos estén publicados.

**Fecha y Hora de finalización del curso**: Fecha y hora límite para la compleción de todos los contenidos del curso, a partir de la cual no podrá obtenerse crédito de las tareas evaluables, o se cerrará el acceso a los exámenes finales. Algunas funciones del curso seguirán estando disponibles, pero en ningún caso serán evaluadas, ni podrá obtenerse ningún certificado después de esta fecha.

**Fecha y Hora de inicio de inscripciones**: Fecha y hora a partir de la cual los alumnos pueden inscribirse en el curso. Se recomienda que esta sea lo suficientemente antes de la fecha de inicio del curso para que los alumnos tengan tiempo de inscribirse y prepararse para el mismo. Aunque un alumno esté inscrito en un curso, en ningún caso podrá acceder a los contenidos antes de la fecha de inicio.

**Fecha y Hora de finalización de las inscripciones**: Fecha y hora a partir de la cual no se aceptará más inscripciones de alumnos en el curso. Debe ser una fecha anterior a la de finalización del curso.

| Calendario del curso                                   |  | Fechas que control                    | an cuando su curso puede ser visto |
|--------------------------------------------------------|--|---------------------------------------|------------------------------------|
| Fecha de inicio del curso                              |  | Hora de inicio del curso              | (UTC)                              |
| 01/01/2023                                             |  | 00:00                                 |                                    |
| Primer día del curso                                   |  |                                       |                                    |
| Fecha de finalización del curso                        |  | Hora de finalización del curso        | (UTC)                              |
| MM/DD/YYYY                                             |  | 00:00                                 |                                    |
| Último día que el curso estará activo                  |  |                                       |                                    |
| Fecha de inicio de inscripciones                       |  | Hora de inicio de inscripciones       | (UTC)                              |
| MM/DD/YYYY                                             |  | HH:MM                                 |                                    |
| Primer día que los estudiantes se pueden inscribir     |  |                                       |                                    |
| Fecha de finalización de inscripciones                 |  | Hora de finalización de inscripciones | (UTC)                              |
| MM/DD/YYYY                                             |  | HH:MM                                 |                                    |
| Ílltimo día en que los estudiantes se pueden inscribir |  |                                       |                                    |

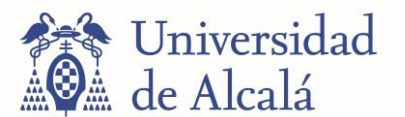

La información adicional opcional que puede cambiar con cada curso incluye información sobre los idiomas en los que está disponible el contenido del curso, así como el tiempo que espera que los estudiantes dediquen a su curso.

Debe especificar un idioma o idiomas para el siguiente contenido.

# Detalles del curso

Ingrese información relevante acerca de su curso

Idioma del curso

Spanish

Identifica el idioma del curso aquí. Este es usado para asistir a los usuarios a encontrar los cursos que son impartidos en un lenguaje en específico. También es usado para localizar el campo 'Desde:' en los correos electrónicos masivos.

La información descriptiva del curso incluye información como las descripciones corta y larga del curso, así como información sobre lo que aprenderán los alumnos, el tema y el nivel de dificultad.

# Introduciendo su curso

Información para posibles estudiantes

```
Descripción corta del curso
```

Esta descripción aparece en el catálogo de cursos cuando el estudiante pasa el puntero sobre el nombre del curso. Está limitada a ~150 caracteres.

Tanto la descripción corta como la descripción larga (Resumen del curso) aparecerán en la página de inscripción de su curso. El Resumen del curso viene con una plantilla editable en formato HTML.

Resumen del curso

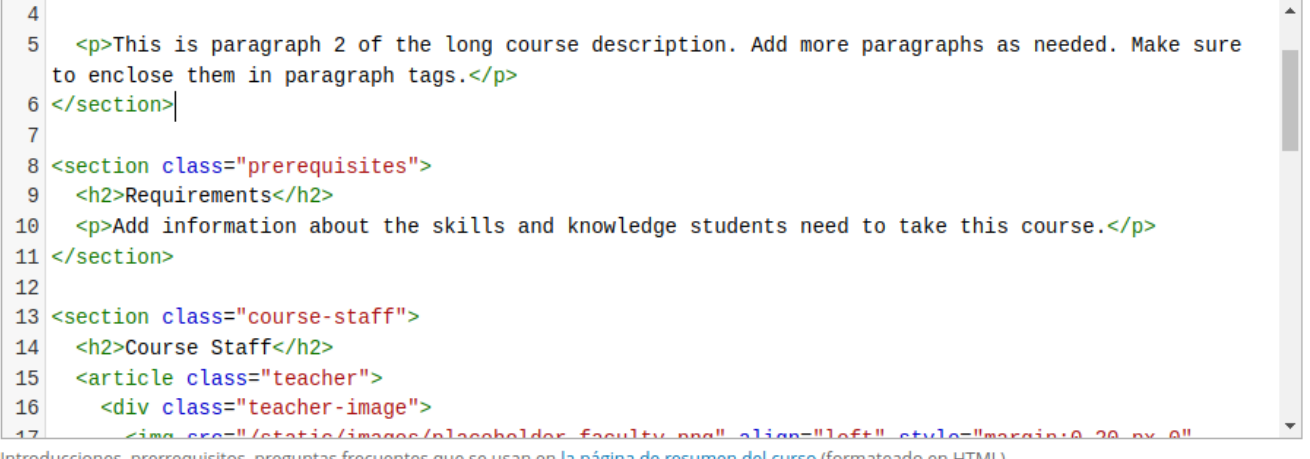

Introducciones, prerrequisitos, preguntas frecuentes que se usan en la página de resumen del curso (formateado en HTML)

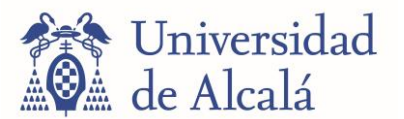

Los cambios que realice en la plantilla HTML se verán reflejado en la página de inscricipión de su curso de la siguiente forma.

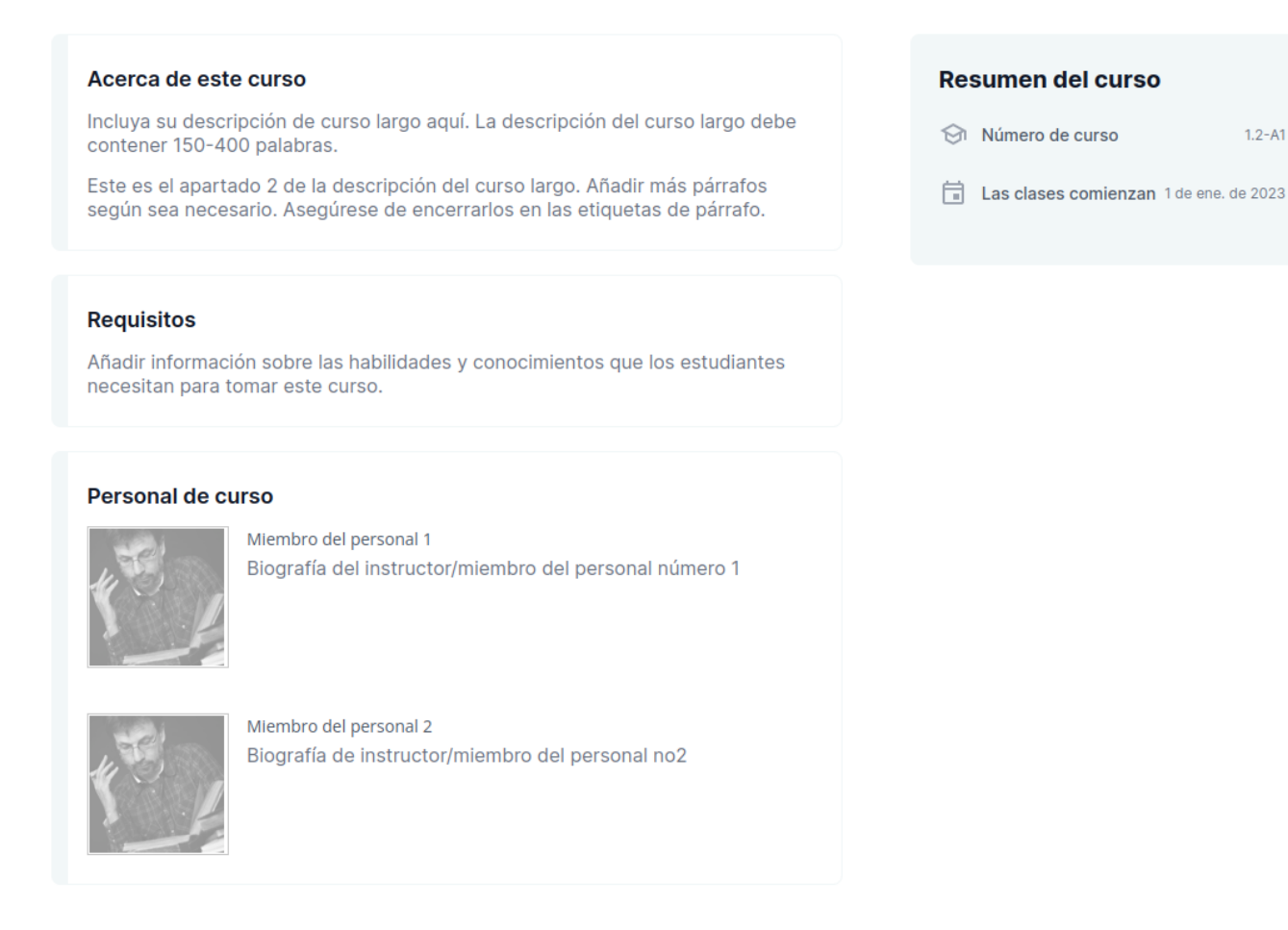

La página "Acerca" de un curso o programa incluye una imagen representativa y un breve vídeo. La imagen del curso o programa también aparece en lugares como paneles de aprendizaje y resultados de motores de búsqueda.

| Imagen de portada para el curso |                                                                            |                               |
|---------------------------------|----------------------------------------------------------------------------|-------------------------------|
|                                 |                                                                            |                               |
|                                 |                                                                            |                               |
|                                 |                                                                            |                               |
|                                 |                                                                            |                               |
|                                 |                                                                            |                               |
|                                 |                                                                            |                               |
|                                 |                                                                            |                               |
|                                 |                                                                            |                               |
| Puede admir                     | nistrar esta imagen junto con todos sus otros archivos enAdministración de | archivos                      |
| /asset-v1:UAH+1.2A1+20231011    | +type@asset+block@images_course_image.                                     | Subir imagen para el<br>curso |

Por favor proporcione una ruta válida y un nombre para la imagen de su curso. (Nota: sólo se admite formato JPEG o PNG)

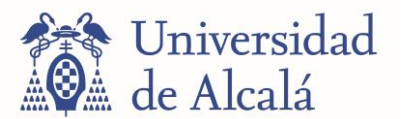

El vídeo "Acerca" del curso debe entusiasmar y atraer a los estudiantes potenciales a inscribirse y revelar parte de la personalidad que el equipo del curso aporta al curso.

Video introductorio del curso

ID de su vídeo de YouTube

Ingrese el ID del video en YouTube (junto con cualquier parámetro de restricción)

Por último, establezca el número de horas totales que el estudiante deberá invertir para completar el curso y el tipo de licencia del contenido del curso.

# Requerimientos

Expectativas de los estudiantes que toman este curso

Horas de esfuerzo por semana

HH:MM

Tiempo invertido en todo el trabajo del curso

**Curso prerrequisito** 

Ninguno

Curso que los estudiantes deben completar antes de comenzar este curso

# Licencia del Contenido del Curso

Seleccionar la licencia predeterminada para el contenido del curso.

| Tipo de Licencia                 |                                  |
|----------------------------------|----------------------------------|
| Todos los derechos<br>reservados | Creative Commons                 |
|                                  | Saber más sobre Creative Commons |

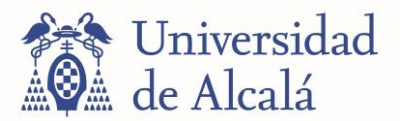

# 5. CREAR UNA SECCIÓN

Las **secciones** son las particiones de un curso con mayor categoría. Aunque la organización interna de cada curso queda a libre disposición del profesor, estas secciones son grandes bloques de contenidos que se corresponden con un periodo de tiempo determinado (por ejemplo, un trimestre), un capítulo o un gran tema general del curso.

Cada sección está dividida en **subsecciones**, y estas a su vez en **unidades**. Las unidades constituyen la partición de menor categoría, más indicada para alojar los contenidos de cada lección o sesión educativa. Son en estas unidades en las que se pueden alojar los contenidos del curso propiamente dichos.

Para comenzar a crear una nueva sección, pulse el botón "Nueva sección".

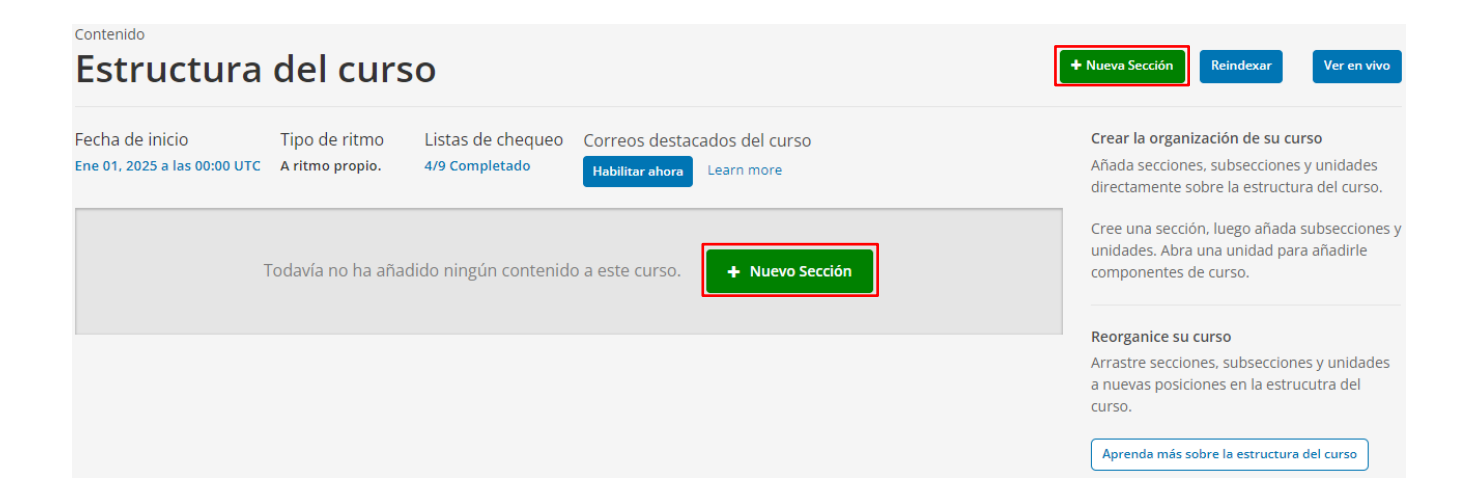

En ese momento se pedirá dar un nombre a la nueva sección. La sección será creada debajo de las que ya existan en el curso, pero su posición puede modificarse. Una vez aparezca la nueva sección listada en la página del curso, si se presiona el botón con los tres puntos se puede configurar la fecha y hora de liberación (publicación de cara a los alumnos) de dicha sección.

También, en la pestaña "Visibilidad" de esta misma pantalla, se puede cambiar el estatus de la sección de visible a oculto, independientemente de la fecha de liberación antes mencionada.

| Contenido<br>Estructura                                             | del cur                          | so                                  |                                                            | + Nueva Sección    | Reindexar | ▲ Contraer todas las secciones Ve                                                                                 | er en vivo          |
|---------------------------------------------------------------------|----------------------------------|-------------------------------------|------------------------------------------------------------|--------------------|-----------|----------------------------------------------------------------------------------------------------|---------------------|
| Fecha de inicio<br>Ene 01, 2023 a las 00:00 UTC                     | Tipo de ritmo<br>A ritmo propio. | Listas de chequeo<br>5/9 Completado | Correos destacados del curso<br>Habilitar ahora Learn more |                    |           | Crear la organización de su curso<br>Añada secciones, subsecciones y unio<br>directamente sobre la estructura del | dades<br>curso.     |
| <ul> <li>Material escrito</li> <li>O Destacados de la se</li> </ul> | cción                            |                                     |                                                            | Configurar         |           | Cree una sección, luego añada subse<br>unidades. Abra una unidad para aña<br>componentes de curso.                | ecciones y<br>dirle |
|                                                                     |                                  | + Nuevo                             | Subsección                                                 | Duplicar<br>Borrar |           | Reorganice su curso<br>Arrastre secciones, subsecciones y un                                                      | nidades             |

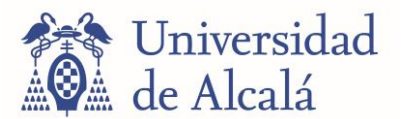

Este botón tiene dos opciones más que permiten duplicar la sección y eliminarla, respectivamente.

| Contenido<br>Estructura del curso                                                                                                    | + Nueva Sección                            | Reindexar | ♠ Contraer todas las secciones Ver en vivo                                                                                                    |
|----------------------------------------------------------------------------------------------------|--------------------------------------------|-----------|----------------------------------------------------------------------------------------------------|
| Fecha de inicio       Tipo de ritmo       Listas de chequeo       Correos desta         Ene 01, 2023 a las 00:00 UTC       A ritmo propio.       5/9 Completado       Habilitar ahora         Material escrito       Image: Correos desta       Image: Correos desta       Image: Correos desta         Destacados de la sección       Destacados de la sección       Image: Correos desta       Image: Correos desta | ados del curso<br>Learn more<br>Configurar |           | Crear la organización de su curso<br>Añada secciones, subsecciones y unidades<br>directamente sobre la estructura del curso.<br>Cree una sección, luego añada subsecciones y<br>unidades. Abra una unidad para añadirle<br>componentes de curso. |
| + Nuevo Subsección                                                                                                    | Duplicar<br>Borrar                         |           | Reorganice su curso<br>Arrastre secciones, subsecciones y unidades                                                                                                    |

Si se lleva el cursor a la parte justo a la derecha del botón con los tres puntos (una pequeña zona con pequeños puntos grises), se hace clic y se arrastra, las secciones pueden moverse para modificar su orden dentro del curso.

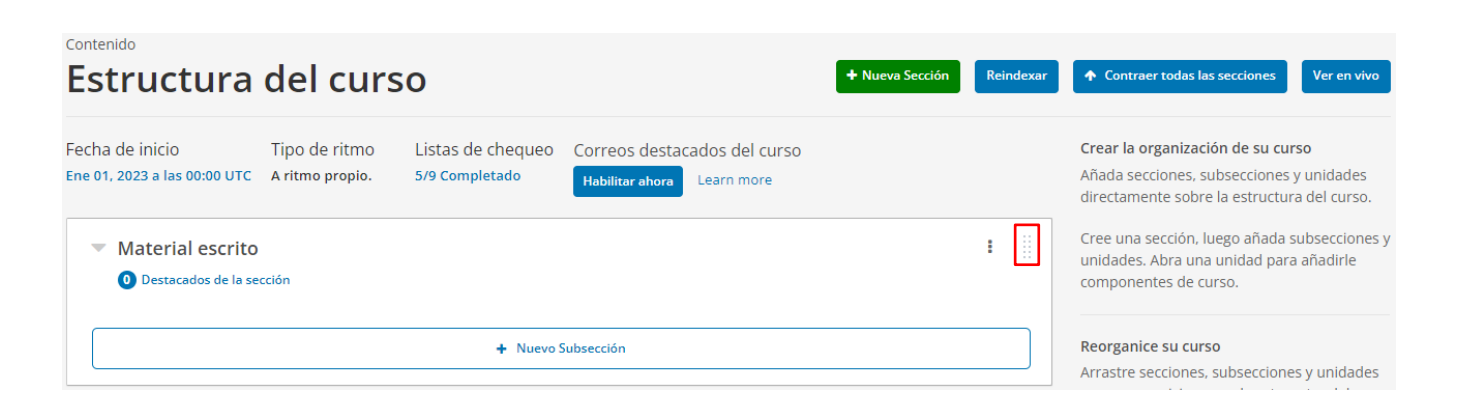

El nombre de la sección puede modificarse fácilmente si se coloca el cursor sobre el nombre actual de la sección y se hace clic en el icono de lápiz que aparece a su derecha en ese momento.

| Contenido<br>Estructura del curso                                                                                     | + Nueva Sección                                      | Reindexar                                                                                                    | ♠ Contraer todas las secciones Ver en vivo                                                                                   |
|----------------------------------------------------------------------------------------------------|------------------------------------------------------|----------------------------------------------------------------------------------------------------|----------------------------------------------------------------------------------------------------|
| Fecha de inicio Tipo de ritmo Listas de chequeo Cor<br>Ene 01, 2023 a las 00:00 UTC A ritmo propio. 5/9 Completado Ha | reos destacados del curso<br>ilitar ahora Learn more |                                                                                                    | Crear la organización de su curso<br>Añada secciones, subsecciones y unidades<br>directamente sobre la estructura del curso. |
| Material escrito     Material escrito     O     Destacados de la sección     Contraer/Expandir esta sección           |                                                      | •                                                                                                    | Cree una sección, luego añada subsecciones y<br>unidades. Abra una unidad para añadirle<br>componentes de curso.             |
| + Nuevo Subsec                                                                                                    |                                                      | <b>Reorganice su curso</b><br>Arrastre secciones, subsecciones y unidades<br>a nuevas posiciones en la estrucutra del |                                                                                                    |
| + Nuevo Secci                                                                                                    | n                                                    |                                                                                                    | Curso.                                                                                                    |

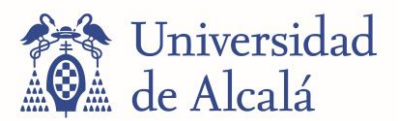

#### 6. CREAR UNA SUBSECCIÓN

Las **subsecciones** ayudan a dividir y organizar las secciones. Pueden usarse para contener todos los recursos de un mismo tema, todos los ejercicios de una sección, o los cuestionarios y ejercicios de un bloque formativo.

Las subsecciones siempre se crean dentro de secciones existentes. Al igual que con las secciones, puede modificarse su orden una vez creadas. Para crear una subsección, pulse el botón "Nueva Subsección".

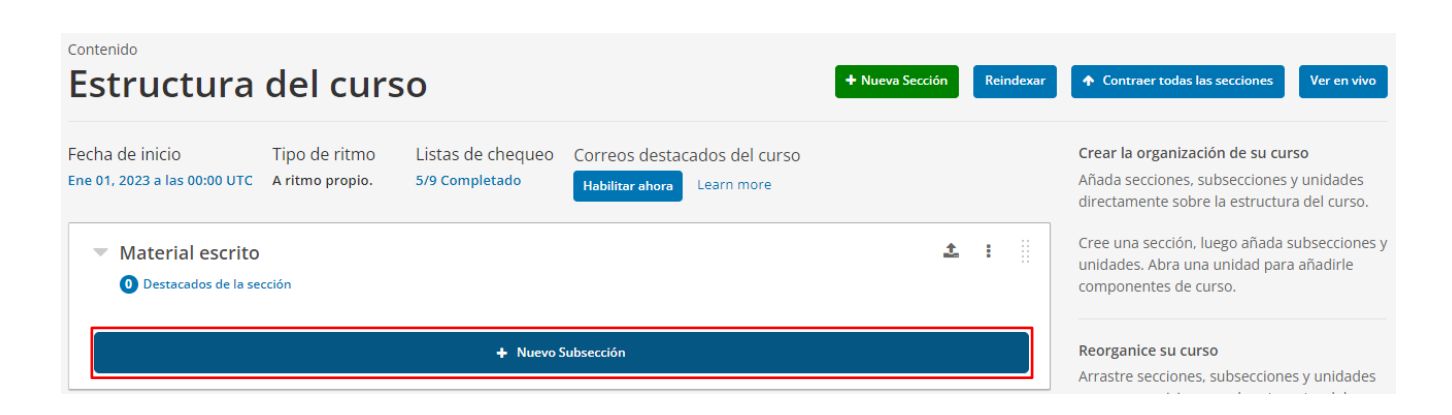

Inmediatamente después le permitirá seleccionar el nombre de la nueva subsección, y se mostrarán a la derecha del recuadro correspondiente a esta subsección los mismos botones que se vieron al crear una sección: los tres puntos con la opción de configuración, duplicar y eliminar.

A la derecha del todo se encuentra, igualmente, una pequeña región con puntos que permite arrastrar el recuadro para reordenar las subsecciones.

| Estructura del curso                                                                                                    | <ul> <li>✦ Nueva Sección</li> <li>Reindexar</li> <li>✦ Contraer todas las secciones</li> <li>Ver en vivo</li> </ul>                               |
|----------------------------------------------------------------------------------------------------|----------------------------------------------------------------------------------------------------|
| Fecha de inicio     Tipo de ritmo     Listas de chequeo     Correos destacados del<br>Correos destacados del<br>Habilitar ahora       Ene 01, 2023 a las 00:00 UTC     A ritmo propio.     5/9 Completado     Habilitar ahora | Curso     Crear la organización de su curso       ore     Añada secciones, subsecciones y unidades<br>directamente sobre la estructura del curso. |
| <ul> <li>Material escrito</li> <li>Destacados de la sección</li> </ul>                                                                                                    | Cree una sección, luego añada subsecciones y unidades. Abra una unidad para añadirle componentes de curso.                                        |
| ▼ Documentos                                                                                                    | Reorganice su curso<br>Arrastre secciones, subsecciones y unidades<br>a nuevas posiciones en la estrucutra del                                    |
| + Nuevo Unidad                                                                                                    | CUISO. Aprenda más sobre la estructura del curso                                                                                                  |
| Nuevo Subsection                                                                                                    | Configurar fechas de liberación y políticas<br>de calificaciones                                                                                  |
| + Nuevo Sección                                                                                                    | Seleccione el icono de configuración para una<br>sección o subsección para definir su fecha de                                                    |

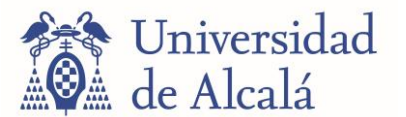

Si se pulsa el botón para opciones generales (el de los tres puntos), puede verse que las opciones son ligeramente distintas a las que estaban disponibles para las secciones. Por un lado, en la pestaña "Básico" se ha añadido un apartado con opciones que permiten indicar si el contenido de la subsección es no evaluable, o si corresponde a Deberes, Laboratorio, Exámenes Parciales o Exámenes Finales (en función de las evaluaciones "tareas" que tenga definidas en el apartado "Ajuste"/"Configuración" > "Calificaciones" de su curso).

Por otro lado, en la pestaña "Visibilidad" se han añadido varias opciones nuevas.

El primer apartado ("Visibilidad de la Subsección") permite elegir si se muestra la subsección a los alumnos, si se oculta o si se programa que se oculte automáticamente una vez se pase la fecha límite indicada en la pestaña anterior.

El segundo ("Visibilidad de los resultados de la evaluación") permite establecer si los alumnos, después de concluir las pruebas de evaluación, tienen acceso inmediato a las respuestas y a las calificaciones, si tienen acceso después de la fecha límite o si en ningún caso se comparte con ellos esa información a través de la plataforma.

|                                                                              | Ajustes de configuración para Evaluación final                                                                                                    | _seleccione el icono de Publicar de la :tíva sección, subsección o unidad.                                                                                                    |
|------------------------------------------------------------------------------|----------------------------------------------------------------------------------------------------|----------------------------------------------------------------------------------------------------|
| <ul> <li>Examen</li> <li>Destacados de la sección</li> </ul>                 | BÁSICO VISIBILIDAD                                                                                                    | olver disponible una sección,<br>cción o unidad para los estudiantes,<br>lone el icono de Configuración para ese<br>a continuación, seleccione la <b>opción</b><br><b>iada</b> . Las calificaciones obtenidas en<br>pes subserciones y unidades ocutas                                                                                                    |
| Evaluación final     Examen final                                            | <ul> <li>Visibilidad de la subsección</li> <li>Mostrar toda la subsección publicada y acceder a su contenido</li> <li>Ocultar el contenido después de la fecha límite</li> <li>After the course's end date has passed, learners can no longer access subsection content. The subsectior remains included in grade calculations.</li> <li>Ocultar toda la subsección</li> <li>Los estudiantes no ven la subsección en el esquema del curso. La subsección no se incluye en los cálculos de calificaciones.</li> </ul>                                                                                                    | ncluyen en los cálculos de<br>sciones.<br>cultar el contenido de una subsección a<br>udiantes después de que la fecha<br>de la subsección ha pasado, seleccione<br>to de Configuración y a continuación,<br>ione <b>Ocultar contenido después de la</b><br><b>límite</b> . Las calificaciones obtenidas en<br>aso si serán tenidas en cuenta en los<br>os de calificaciones. |
|                                                                              | Visibilidad de los resultados de la evaluación   Mostrar siempre los resultados de la evaluación  Cuando un estudiante ya haya enviado su respuesta en una evaluación, en seguida verá si esa respuest es correcta o incorrecta y la puntuación correspondiente.                                                                                                    | prender más sobre la configuración de<br>visibilidad de contenidos<br>a                                                                                                    |
| © 2024 Open UAH.<br>edX, Open edX, y los logos de edX y Open edX<br>edX lnc. | <ul> <li>Nunca mostrar los resultados de la evaluación</li> <li>Al haber enviado sus respuestas, los estudiantes nunca verán si esas respuestas son correctas o incorrectas. Tampoco verán la puntuación correspondiente.</li> <li>Mostrar los resultados de las evaluaciones una vez que haya pasado la fecha límite Los estudiantes no ven si sus respuestas a las evaluaciones fueron correctas o incorrectas, ni la puntuación recibida, hasta después que la fecha de caducidad del subsección haya pasado. In a self paced course, graded subsections are assigned due dates based on each learner's Personalized Learner Schedule. Si la subsección no tiene fecha de caducidad, los estudiantes siempre pueden ver sus puntaje cuando envían las respuestas a la evaluación.</li> </ul> | LMS<br>COREN COLOR<br>S                                                                                                    |
|                                                                              | Guardar Cancelar                                                                                                    |                                                                                                    |

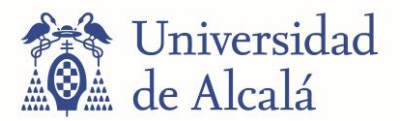

# 7. CREAR UNA UNIDAD

Las **unidades** son la partición de menor categoría dentro de un curso, y se recomienda que se empleen para alojar cada recurso, texto, vídeo o cuestionario por separado, permitiendo así compartimentar el contenido de una subsección de forma ordenada.

Crear unidades es sencillo, y sigue un patrón similar al de las divisiones anteriores. Para crear una unidad nueva, se busca la subsección que se quiere que la contenga y se pulsa el botón "Nueva Unidad".

| ontenido<br>Estructura del curso                                    |                                  |                                     | + Nueva Sección                                            | Rei | ndexar |  |
|---------------------------------------------------------------------|----------------------------------|-------------------------------------|------------------------------------------------------------|-----|--------|--|
| Fecha de inicio<br>Ene 01, 2023 a las 00:00 UTC                     | Tipo de ritmo<br>A ritmo propio. | Listas de chequeo<br>5/9 Completado | Correos destacados del curso<br>Habilitar ahora Learn more |     |        |  |
| <ul> <li>Material escrito</li> <li>O Destacados de la se</li> </ul> | cción                            |                                     |                                                            |     | :      |  |
| <ul> <li>Documentos</li> </ul>                                      |                                  |                                     |                                                            | :   |        |  |
|                                                                     |                                  | + Nue                               | vo Unidad                                                  |     |        |  |
| + Nuevo Subsección                                                  |                                  |                                     |                                                            |     |        |  |

Al hacer clic, llevará automáticamente a la pantalla de la nueva unidad, por ahora vacía. Aquí se pueden llevar a cabo modificaciones de interés para la unidad. En primer lugar, se puede **elegir un nombre** para la misma escribiendo en el recuadro que aparece arriba a la izquierda.

| Material escrito 🚽 🔸<br>Unidad 🖍 🌣 | Documentos 👻 |            |
|------------------------------------|--------------|------------|
| < Anterior                         |              | + New Unit |

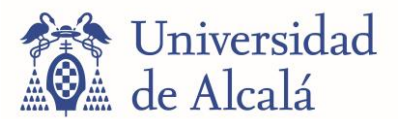

Si se hace clic en la rueda dentada a la derecha del nombre de la unidad, en esta misma pantalla, puede configurarse la restricción de acceso a la unidad. El acceso se puede restringir a distintos tipos de grupos de alumnos, ya sean grupos de alumnos inscritos en distintos planes o modos del curso ("enrollment tracks", solo visible para cursos con distintos modos de inscripción) o grupos de alumnos hechos por el profesor ("grupos de contenido"). En general, se recomienda **NO modificar** sin motivo esta configuración.

| ditando acceso para: Unidad                                                                                          |
|----------------------------------------------------------------------------------------------------|
|                                                                                                    |
| El acceso no está restringido                                                                                        |
| El acceso a esta unidad no está restringido, pero la visibilidad puede verse afectada por la configuración heredada. |
| Puede restringir el acceso a esta unidad a los alumnos en pistas de inscripción o grupos de contenido específicos.   |
| Administrar grupos de contenido                                                                                      |
|                                                                                                    |
| Guardar Cancelar                                                                                                    |

Si se vuelve a la pantalla de inicio del curso y se presiona el botón de los tres puntos correspondiente a la unidad, el menú de opciones que se muestra es ligeramente distinto al anterior. Además de la opción de restricción a grupos, también permite ocultar la visibilidad de la unidad a todos los alumnos.

| Ajustes de configuración de Unidad |
|------------------------------------|
| Visibilidad de la unidad           |
| Ocultar a los estudiantes          |
| Guardar Cancelar                   |

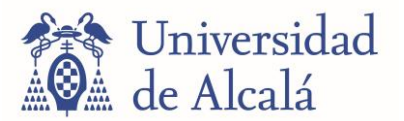

# 8. PUBLICAR ELEMENTOS DE UN CURSO

Una vez se hayan creado/modificado contenidos en el curso, estos no serán visibles por los alumnos directamente, sino que para ello previamente deben ser publicados. Esto permite al profesor revisar los elementos del curso o modificar partes del mismo en distintas sesiones sin que el contenido sin terminar sea accesible. Publicar contenidos en Open edX es muy fácil. Para publicar contenidos, ir a la página de inicio del curso, en la que se muestra el esquema de secciones, subsecciones y unidades. Podrá verse que, en esta pantalla, hay un botón en cada componente con el símbolo **1**:

| ne 01, 2023 a las 00:00 UTC                                        | Tipo de ritmo<br>A ritmo propio. | Listas de chequeo<br>4/9 Completado | Correos destacados del curso<br>Habilitar ahora Learn more |            |   |
|--------------------------------------------------------------------|----------------------------------|-------------------------------------|------------------------------------------------------------|------------|---|
| <ul> <li>Material escrito</li> <li>O Destacados de la s</li> </ul> | )<br>ección                      |                                     |                                                            | 1          | • |
| <ul> <li>Documentos</li> </ul>                                     |                                  |                                     |                                                            | <b>1</b> : |   |
| Unidad                                                             |                                  |                                     |                                                            | <u></u> :  |   |
|                                                                    | no publicadas no serán           | liberadas                           |                                                            |            |   |
| 🗋 Las unidades i                                                   | -                                |                                     |                                                            |            |   |

Este botón permite publicar cada componente de forma individual. **Si se publican subsecciones o secciones enteras, se publicarán también todos los contenidos de subdivisiones internas**. Si se pulsa el botón, aparecerá un mensaje de confirmación, indicando todas las subsecciones y unidades que se publicarán con esa acción.

| <ul> <li>Material escrito</li> </ul>                                       | Publicar Material escrito                    |
|----------------------------------------------------------------------------|----------------------------------------------|
| <ul><li>② No previstos</li><li>④ Puntos destacados de la sección</li></ul> | ¿Publicar todos los cambios de este sección? |
| <ul><li>Documentos</li><li>O no previstos</li></ul>                        | Documentos<br>Unidad                         |
| Unidad                                                                     | Publicar Cancelar                            |

# 9. AÑADIR COMPONENTES A UNA UNIDAD: VÍDEOS

Los distintos elementos de contenido que pueden añadirse a una unidad reciben el nombre de **componentes**. Estos pueden ser entradas de texto, videos embebidos, cuestionarios de respuesta múltiple, ejercicios variados... entre otras muchas opciones disponibles.

Para añadir un componente, solo deberá seleccionar alguna de las opciones en el recuadro titulado "Añadir nuevo componente" en la pantalla de la unidad deseada.

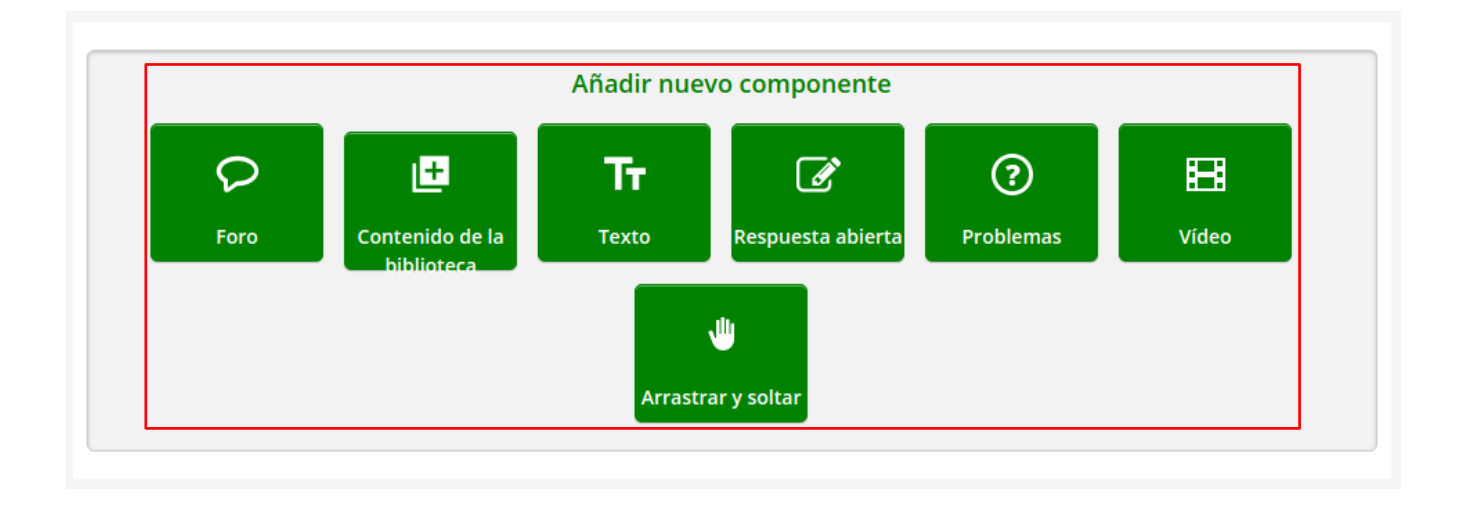

En el caso de añadir un video, se recomienda encarecidamente que los videos que se incluyan en los cursos de Open edX sean videos de YouTube, posteriormente embebidos en su correspondiente lugar del curso tal y como se explica a continuación. No se recomienda subir los videos directamente a Open edX, o embeber videos alojados en otra plataforma distinta a YouTube.

Para embeber un video de YouTube a la unidad, se pulsa el botón "Vídeo" a la derecha del todo (véase la imagen anterior). Inmediatamente, se añadirá un componente a la unidad con un video de edX por defecto. Para poder seleccionar nuestro video de interés, se pulsa el botón "EDITAR" (con un icono de lápiz), que aparecerá en la esquina superior derecha del cuadro que contiene el video.

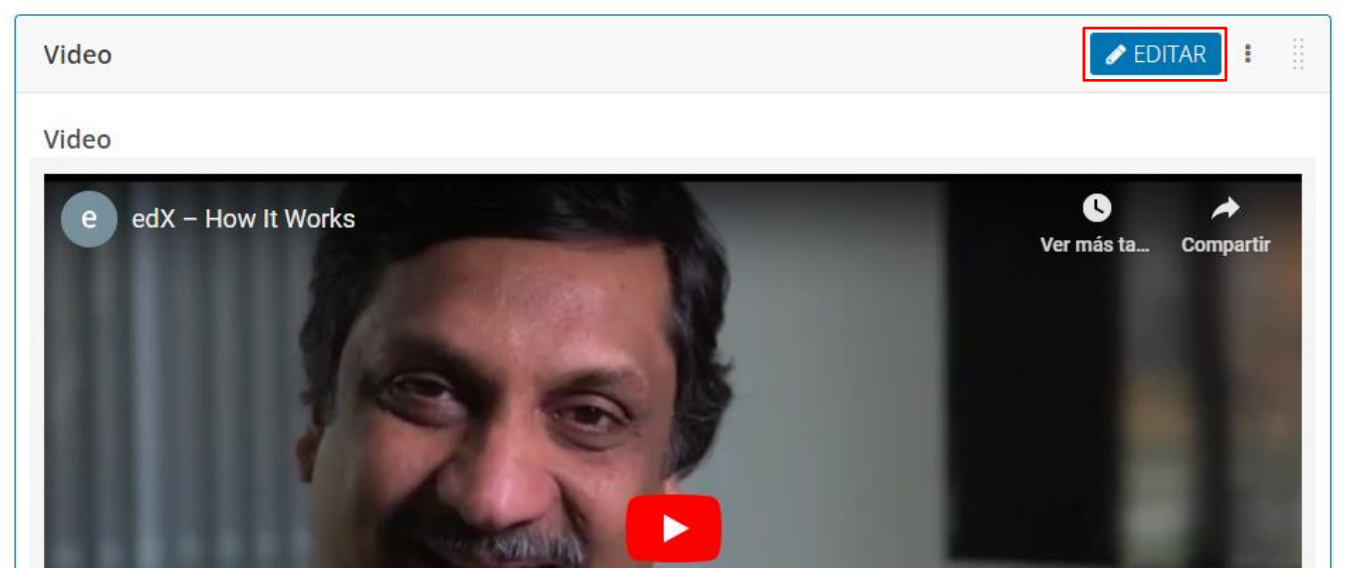

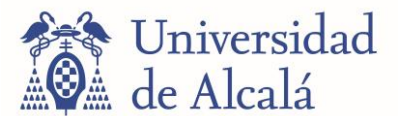

El menú que se despliega permite hacer varios cambios. En primer lugar, dar un nombre al video (por defecto, "Vídeo") en la opción "Nombre del componente a mostrar". Debajo, en "URL por defecto del video" se debe incluir la URL de origen del video (en YouTube) para que se muestra correctamente. Si se presiona "Guardar", el nuevo video debería de mostrarse en la unidad en lugar del video de EdX por defecto (abajo, como ejemplo, un video del curso de Física).

| Editando: Video                 |                                                                                                    | BÁSICO AVANZADO |
|---------------------------------|----------------------------------------------------------------------------------------------------|-----------------|
| Identificador del vídeo         | Si se le ha sido asignado un ID de vídeo por edX para el vídeo a reproducir en este componente, ingrese el ID aquí. En este caso, no<br>Ingrese valores en los campos de la URL de vídeo por defecto, las URLs de archivo de vídeo y el ID de YouTube. Si no le ha sido<br>asignado ningún ID de vídeo, ingrese valores en esos otros campos e ignore este campo. |                 |
| Nombre del componente a mostrar | Video<br>El nombre para mostrar de este componente.                                                                                                    |                 |
| URL por defecto del vídeo       | https://www.youtube.com/watch?v=3_yD_cEKoCk                                                                                                    |                 |
|                                 | + Añadir URLs para versiones adicionales                                                                                                    |                 |
| Subtítulos por defecto          | X No hay subtitulos de EdX                                                                                                    |                 |
| Guardar Cancelar                |                                                                                                    |                 |

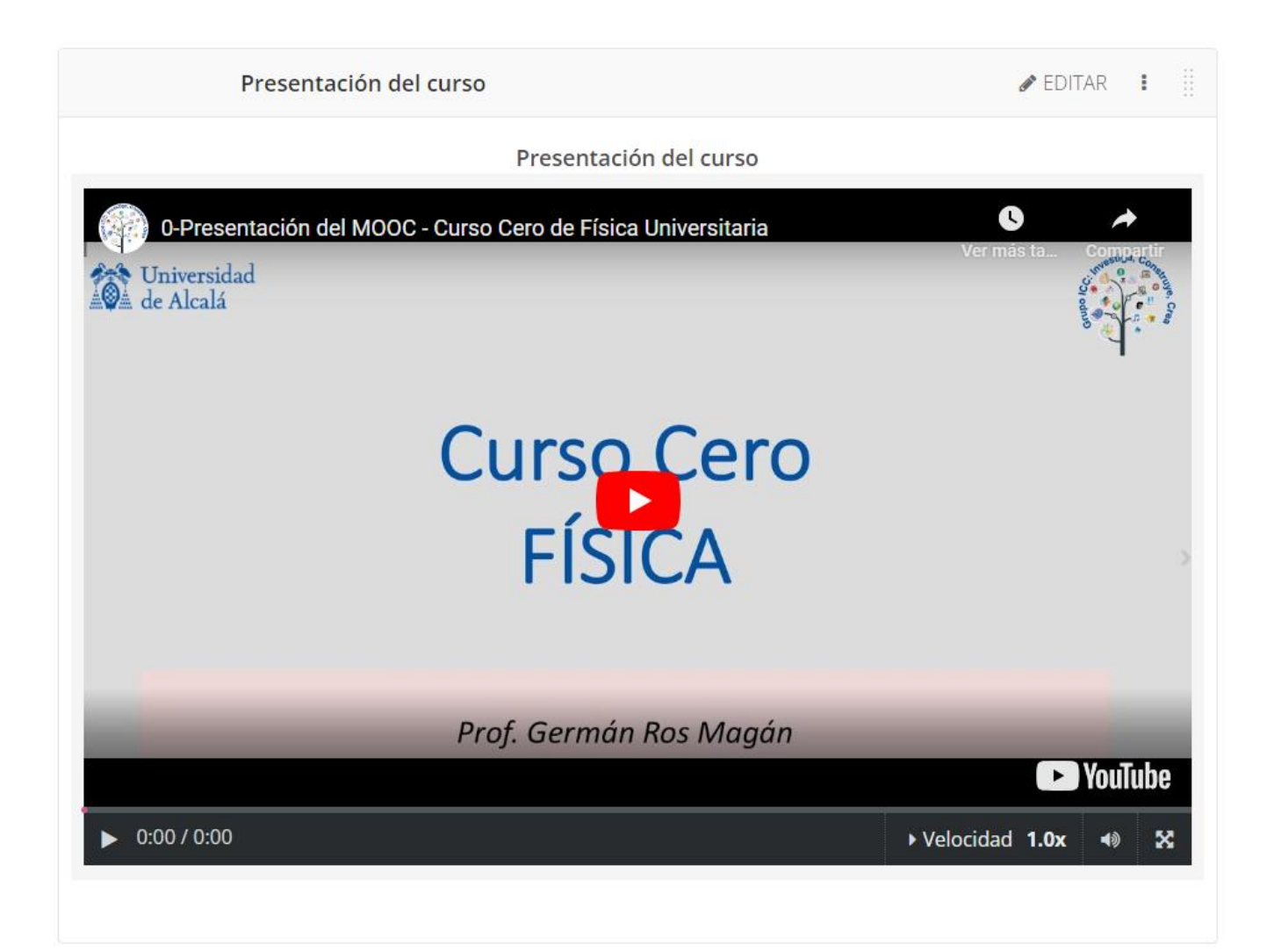

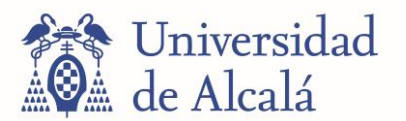

#### 10. AÑADIR COMPONENTES A UNA UNIDAD: TEXTO

Pueden añadirse cuadros de texto con contenidos teóricos, o con otros objetivos, a las unidades de un curso. Para ello, deberá seleccionar la opción "Texto" en el recuadro ya citado de "Añadir nuevo componente".

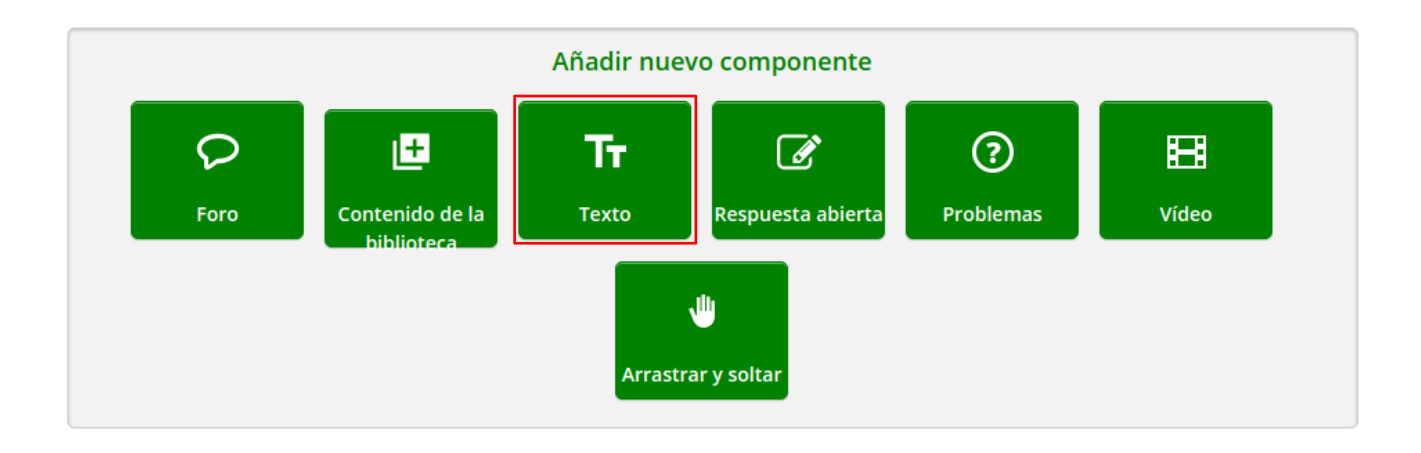

Se desplegará un pequeño panel donde se podrá seleccionar el tipo de texto que se desee. En realidad, cualquier opción que se elija (salvo Raw HTML) dispone del mismo editor, y por lo tanto puede transformarse fácilmente un tipo de texto en otro:

- **Texto**: Texto plano. Se abrirá un editor de texto vacío con opciones de formato sencillas, similares a Microsoft Word, Open Office o cualquier editor de texto al uso.
- **Announcement**: "Mensaje de Anuncio" destinado a los alumnos. Funcionalmente es igual al texto plano, pues usa el mismo editor, aunque ya incorpora cierto formato orientado a un texto de estas características.
- **Iframe Tool**: Esta opción está indicada para embeber actividades y ejercicios que se alojen en alguna página web, empleando vínculos. El editor es el mismo que en los anteriores, simplemente incorpora un hipervínculo (link) ya activo.
- **Raw HTML**: Esta opción abre un editor de HTML en lugar del editor de texto plano usado en el resto de las opciones. El código insertado se renderizará tal y como se introduzca, sin cambios ni correcciones de ningún tipo.
- **Zooming Image Tool**: Abre el editor de texto plano, pero con unas líneas de código HTML incorporado que permiten que, al poner el cursor sobre alguna imagen incluida en el texto, se muestre una lupa de aumento para verlo con más detalle. Útil para esquemas y diagramas de cierta complejidad.

| Texto              |  |
|--------------------|--|
| Announcement       |  |
| Anonymous User ID  |  |
| IFrame Tool        |  |
| Raw HTML           |  |
| Zooming Image Tool |  |
| Cancelar           |  |

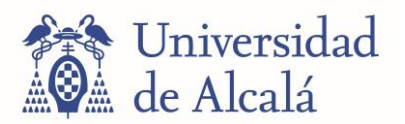

#### 11. AÑADIR COMPONENTES A UNA UNIDAD: IFRAME TOOL

La herramienta iframe le permite integrar ejercicios y contenidos sin calificar de cualquier sitio de Internet en el cuerpo de su curso. El iframe puede incluir herramientas propias o de terceros.

Para agregar un ejercicio o contenido en un iframe, cree un componente de texto de iframe tool y agregue la URL de la página que contiene el ejercicio o contenido al componente.

Cree una nueva unidad en su curso o edite una unidad existente, entre en la unidad y **Agregue un nuevo componente** de tipo **Texto**, luego seleccione la opción **IFrame Tool**.

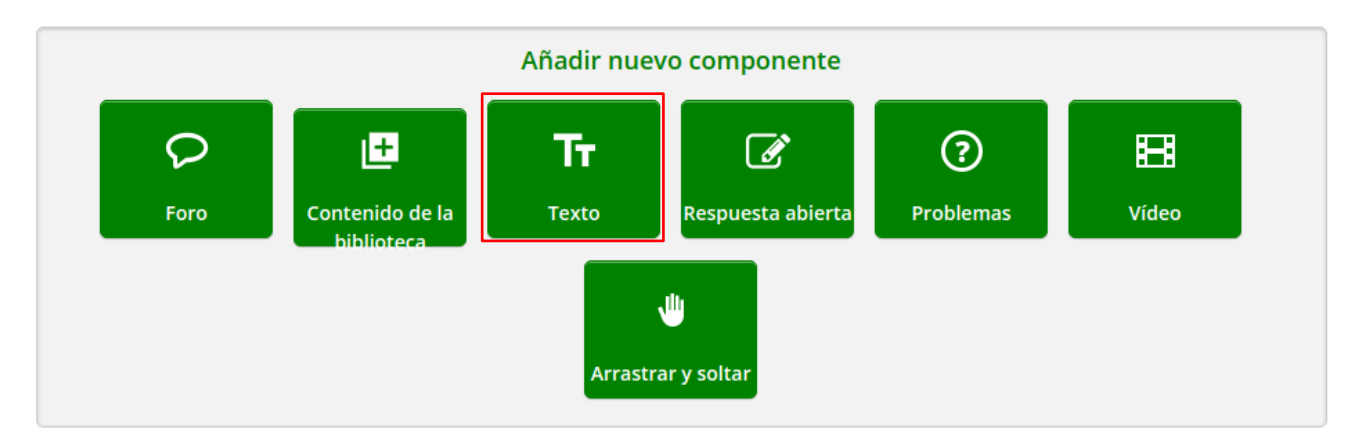

| A                                                                                                    |  |  |
|----------------------------------------------------------------------------------------------------|--|--|
| Announcement                                                                                                    |  |  |
| Anonymous User ID                                                                                                    |  |  |
| IFrame Tool                                                                                                    |  |  |
| Raw HTML                                                                                                    |  |  |
| Zooming Image Tool                                                                                                    |  |  |
| and the second second sec |  |  |

En el nuevo componente, haga clic en el botón "EDITAR".

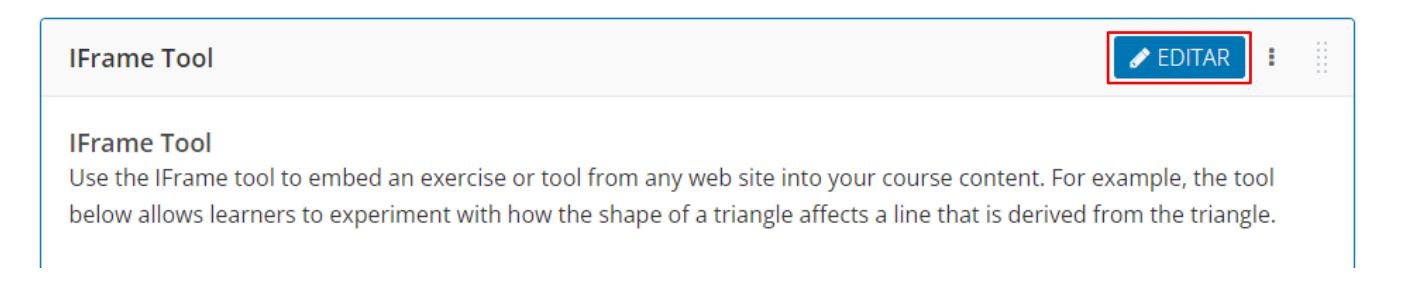

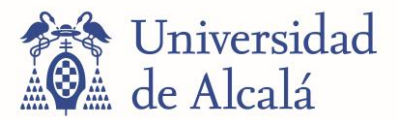

En la barra de herramientas del editor visual, seleccione HTML y haga clic en "Guardar".

| Edición: IFrame Tool 🥜                                                                  |                              | EDITOR                            |
|-----------------------------------------------------------------------------------------|------------------------------|-----------------------------------|
| Editor<br>Seleccione Visual para ingresar contenido y el editor crea automáticamente el | Alfred. v<br>Viscout<br>HTML | logo<br>nuevamente para editario. |
| Nombre visualizado<br>El nombre para mostrar para este componente.                      | IFrame Tool                  | 0                                 |
|                                                                                         |                              |                                   |
|                                                                                         |                              |                                   |
| Guardar Cancelar                                                                        |                              |                                   |

Edite nuevamente el componente Iframe tool y borre todo el contenido. A continuación, añada la siguiente línea:

<iframe src=" " width="100%" height="540" marginwidth="0" marginheight="0" frameborder="0" scrolling="yes"></iframe>

Entre las comillas del parámetro **src** (source) indique el enlace completo del contenido que desea embeber, tal como se muestra en la siguiente imagen.

| Edición: IFrame Tool 🥒                                                                                                    | EDITOR | CONFIGURACIÓN |
|----------------------------------------------------------------------------------------------------|--------|---------------|
| 1 <pre>cpriframe src="https://urjconline.atavist.com/2023/06/15/grupos-y-agrupamientos/" width="100%" height="540" marginwidth="0" marginheight="0" frameborder="0" scrolling="yes"&gt;</pre> |        |               |
| Cuardan                                                                                                    |        |               |

Por último, haga clic en "Guardar" y posteriormente en "Publicar cambios".

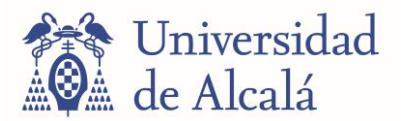

#### 12. AÑADIR COMPONENTES A UNA UNIDAD: DOCUMENTO PDF

Por defecto Open edX no permite subir documentos embebidos, por lo que deberá ir al apartado "Configuración" > "Configuración Avanzada" de su curso para habilitar esta función.

| UAH 1.2-A.2<br>Universidad<br>de Akalá Competencia 1.2 Colabora | enido – Configuración – Herramientas – |
|-----------------------------------------------------------------|----------------------------------------|
|                                                                 | Calendario y detalles                  |
| Configuración                                                   | Calificaciones                         |
| Configuración avanza                                            | da Equipo del curso                    |
| 5                                                               | Configuraciones de<br>Grupo            |
| Definición manual de Políticas                                  | Configuración<br>avanzada              |

Busque la opción que se llama "Lista de módulos avanzados" y dentro de los corchetes escriba "pdf" (manteniendo las comillas), por último, guarde los cambios.

| Lista de módulos avanzados | [<br>"pdf"<br>]                                                            | * |
|----------------------------|----------------------------------------------------------------------------|---|
|                            | Introduzca los nombres de los módulos avanzados para utilizar en su curso. | Ŧ |

Edite una unidad existente de su curso o cree una nueva unidad. Automáticamente un nuevo componente "Avanzado" aparecerá en la lista de componentes.

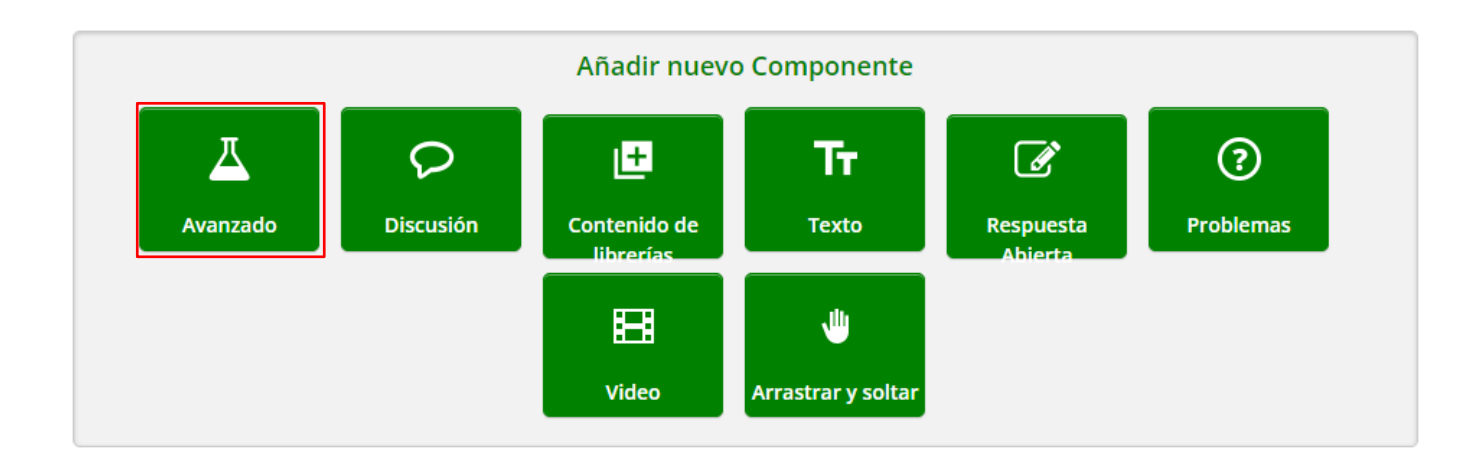

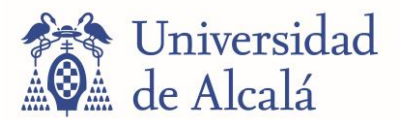

Haga clic sobre "Avanzado" y posteriormente seleccione la opción "PDF".

| PDF      |  |  |  |
|----------|--|--|--|
|          |  |  |  |
| Cancelar |  |  |  |

# Edite el componente.

| PDF              | <b>EDITAR</b> |
|------------------|---------------|
|                  |               |
| PDF              |               |
| Download the PDF |               |

A continuación, se desplegarán varias opciones donde podrá indicar un nombre para su documento y la URL de su PDF. El documento puede estar subido a cualquier repositorio público (Google Drive, Dropbox, etc.).

| Nombre<br>This name appears in the horizontal navigation at the top of the page. | PDF                                                     |   |
|----------------------------------------------------------------------------------|---------------------------------------------------------|---|
| PDF URL                                                                          | http://tutorial.math.lamar.edu/pdf/Trig_Cheat_Sheet.pdf |   |
|                                                                                  |                                                         |   |
| PDF Download Allowed                                                             | Verdadero                                               | ~ |
| Display a download button for this PDF                                           |                                                         |   |

Otra opción es subirlo directamente a su curso desde "Contenido" > "Administración de archivos". Para ello, haga clic en "Buscar en tu computadora", busque el PDF y súbalo a la plataforma. Por último, copie el enlace de su PDF haciendo clic en cualquier de los botones "Studio" o "Sitio Web" y pegue el enlace en la opción "PDF URL" de su componente.

| Mostrando <b>1-1</b> de <b>1</b> total file. |                               |                                                     |                 |                                 |                |          |
|----------------------------------------------|-------------------------------|-----------------------------------------------------|-----------------|---------------------------------|----------------|----------|
| •                                            |                               | Nombre 🗢                                            | Tipo 🗢          | Fecha Añadida 🗸                 | Copiar URLs    |          |
| Arrastrar y<br>soltar                        | Vista previa no<br>disponible | Guia para profesores de<br>OpenEdX (28-09-2023).pdf | application/pdf | Oct 25, 2023 a las<br>09:00 UTC | 쉽 Studio       | <b>Î</b> |
| Buscar en tu<br>computadora                  |                               |                                                     |                 |                                 | අ Sitio<br>Web |          |

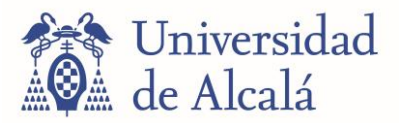

#### 13. AÑADIR COMPONENTES A UNA UNIDAD: DOCUMENTO POWERPOINT

También puede subir sus presentaciones en formato pptx. Por ahora, esta opción solo está disponible desde Google Drive.

Suba su presentación de PowerPoint a Google Drive.

| Nombre                 | Motivo por el que se te sugiere | Propietario | Ubicación |   |  |
|------------------------|---------------------------------|-------------|-----------|---|--|
| P Presentacion_A1.pptx | Lo has abierto • 10:13          | 🕒 уо        | Mi unidad | : |  |

Abra su presentación y haga clic en "Archivo" > "Compartir" > "Publicar en la Web".

|   | Presentacion_A1 PPTX △ ☆ 🗈 ⊘<br>Archivo Editar Ver Insertar Formato Di | apositiva Organizar Herramientas Ayuda               | 5  |       | DI • Pr  | esentación 🔹 | Compartir 🔹 |
|---|------------------------------------------------------------------------|------------------------------------------------------|----|-------|----------|--------------|-------------|
| ٩ | □ Nuevo ►                                                              | ar 🕶 💦 🖬 Qı 🔨 🕶 🗐 Fondo 🛛 Diseño 🛛 Tema 👋 Transición |    |       |          |              | P           |
|   | Abrir Ctrl+O                                                           |                                                      | 25 | 26 27 | 28 29 30 | 31 32 33     |             |
| 1 | →] Importar diapositivas                                               |                                                      | _  |       |          |              |             |
|   | 🕒 Hacer una copia 🛛 🕨                                                  |                                                      |    |       |          |              |             |
| U | Guardar como presentación de Google                                    |                                                      |    |       |          | _            |             |
| 2 | ≗+ Compartir ►                                                         | 2* Compartir con otros                               |    |       |          | •            |             |
|   | ☑ Correo electrónico                                                   | S Publicar en la Web                                 |    |       |          |              |             |
| 3 |                                                                        |                                                      |    |       |          |              |             |

Posteriormente haga clic en "Insertar" y "Publicar".

| Enlace                     | Insertar                                  |
|----------------------------|-------------------------------------------|
| Tamaño de diapositiva:     | Avance automático de<br>diapositivas:     |
| Mediana (1280x749) 🔻       | cada 3 segundos (opción predeterminada) 👻 |
| Iniciar la presentación    | cuando se cargue el reproductor           |
| 🗌 Reiniciar la presentació | n después de la última diapositiva        |
| Publicar                   |                                           |
|                            |                                           |

Copie el código que se genera después de publicar la presentación.

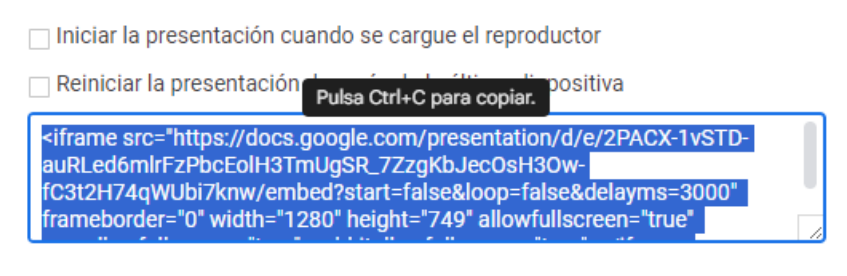

Publicado

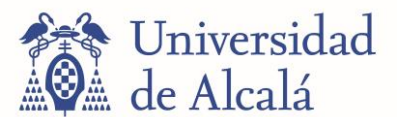

Por último, diríjase a su curso y cree una nueva unidad o edite una unidad existente. Añada un nuevo componente de tipo "Texto" y seleccione el formato "Raw HTML".

| Texto              |  |  |
|--------------------|--|--|
| Announcement       |  |  |
| Anonymous User ID  |  |  |
| IFrame Tool        |  |  |
| Raw HTML           |  |  |
| Zooming Image Tool |  |  |
|                    |  |  |
| Cancelar           |  |  |

Edite el componente que acaba de añadir y borre todo el contenido que aparece de forma predetermina dentro del componente.

**Raw HTML** 🖉 EDITAR : This is a Raw HTML editor that saves your HTML exactly as you enter it. This means that even malformed HTML tags will be saved and rendered as-is. There is no way to switch between Raw and Visual Text editor types, so be sure this is the editor you should be using!

Después de borrar el texto preestablecido, pegue el código que copió desde Google Drive. Para una correcta visualización, debe modificar los parámetros "width" (ancho) y "height" (alto). El ancho debe ser del "100%" y alto de "540" (píxeles), finalmente haga clic en "GUARDAR".

| Edición: Raw HTML 🥜                                                                                                    | CONFIGURACIÓN           |
|----------------------------------------------------------------------------------------------------|-------------------------|
| 1 <iframe fnameborder="0" heig<br="" src="https://docs.google.com/presentation/d/e/2PACX-1vSTD-auRLedGmlrFzPbcEoHH3TmUgSR_7ZzgKbJecOSH3Ow-FC3t2H74qMUb17kmw/embed?start=false&amp;loop=false&amp;delayms=3000" width="100%">allowfullscreen="true" mozallowfullscreen="true" webkitallowfullscreen="true"&gt;</iframe><br>2 | <mark>8ht=</mark> "540" |
|                                                                                                    |                         |
|                                                                                                    |                         |
|                                                                                                    |                         |
|                                                                                                    |                         |
|                                                                                                    |                         |

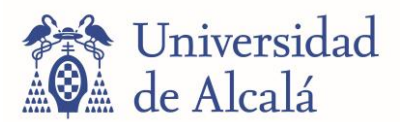

# 14. AÑADIR COMPONENTES A UNA UNIDAD: PAQUETE SCORM

Las siglas SCORM hacen referencia a estándares de e-learning que permiten que un determinado recurso pueda ser visualizado y funcionar correctamente en cualquier LMS. Este formato proporciona un lenguaje común para las diferentes plataformas virtuales de aprendizaje, con las diferentes ventajas que ello comporta.

Para habilitar esta función diríjase al apartado "Configuración" > "Configuración avanzada" de su curso.

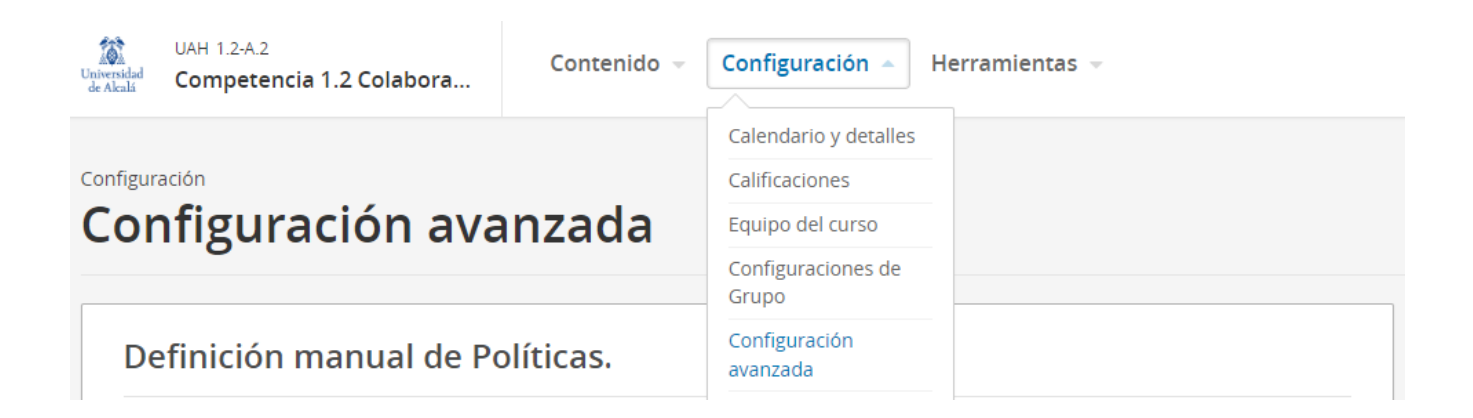

Busque la opción que se llama "Lista de módulos avanzados" y añada el módulo "scorm" (manteniendo las comillas), por último, guarde los cambios. Para añadir más de un módulo avanzado debe usar comas para separarlos.

| Lista de módulos avanzados | [<br>"ndf".                                                               | * |
|----------------------------|---------------------------------------------------------------------------|---|
|                            | "scorm"                                                                   |   |
|                            | Introduzca los nombres de los módulos avanzados para utilizar en su curso |   |

Edite una unidad existente de su curso o cree una nueva unidad. Automáticamente un nuevo componente "Avanzado" aparecerá en la lista de componentes.

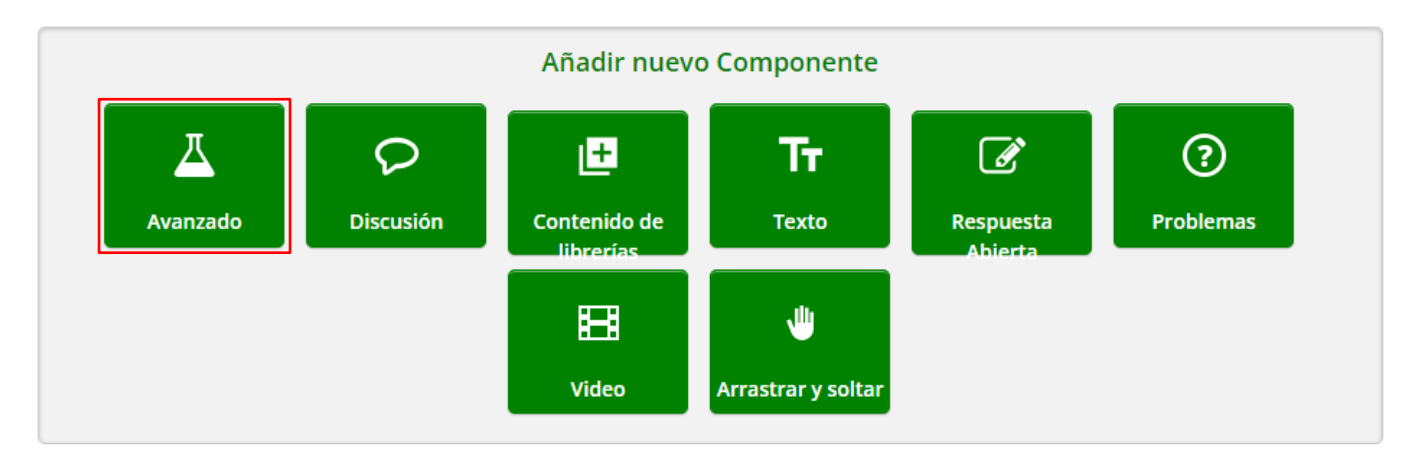

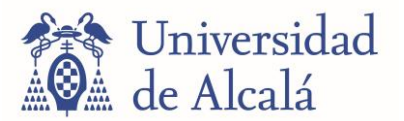

Haga clic sobre "Avanzado" y posteriormente seleccione la opción "Scorm module".

| PDF          |  |  |
|--------------|--|--|
| Scorm module |  |  |
|              |  |  |
| Cancelar     |  |  |

# Edite el componente.

| Scorm module                                                       | EDITAR : |
|--------------------------------------------------------------------|----------|
| Click 'Edit' to modify this module and upload a new SCORM package. |          |

Haga clic en "Seleccionar archivo" para buscar el paquete scorm en su ordenador y subirlo a la plataforma. Por último, cambie el valor del campo "Puntuado" a Falso y haga clic en "GUARDAR". Si tiene problemas para navegar por los contenidos del curso, edite nuevamente el componente Scorm y active la opción "Display navigation menu".

| Edición: Scorm module                                                                                                    |                                                            |   |
|----------------------------------------------------------------------------------------------------|------------------------------------------------------------|---|
| Nombre visualizado<br>Display name for this module                                                                                 | Scorm module                                               |   |
| Upload .zip package                                                                                                    | Seleccionar archivo Ninguno archivo selec.                 |   |
| Puntuado Select False if this component will not receive a numerical score from the Score                                          | Falso v                                                    |   |
| Display navigation menu                                                                                                    | Verdadero 🗸                                                |   |
| Guardar Cancelar                                                                                                    |                                                            |   |
|                                                                                                    |                                                            |   |
| Scorm module                                                                                                    | 🖋 EDITAR 🚦                                                 |   |
| Fullscreen<br>Table of contents<br>OA311<br>Estructura y publicación de<br>contenidos básicos en<br>prado<br>1. Interfaz de PRADO. | Estructura y publicación de contenidos básicos en<br>prado | ĺ |

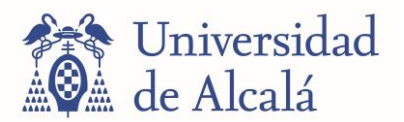

#### 15. AÑADIR COMPONENTES A UNA UNIDAD: TEST DE RESPUESTA MÚLTIPLE

El cuestionario de respuesta múltiple es el más usado de los recursos evaluadores de Open edX y es fácil de implementar. Para añadirlo a una unidad, debe pulsar el botón "Problemas" en el apartado "Añadir nuevo componente" de la unidad deseada.

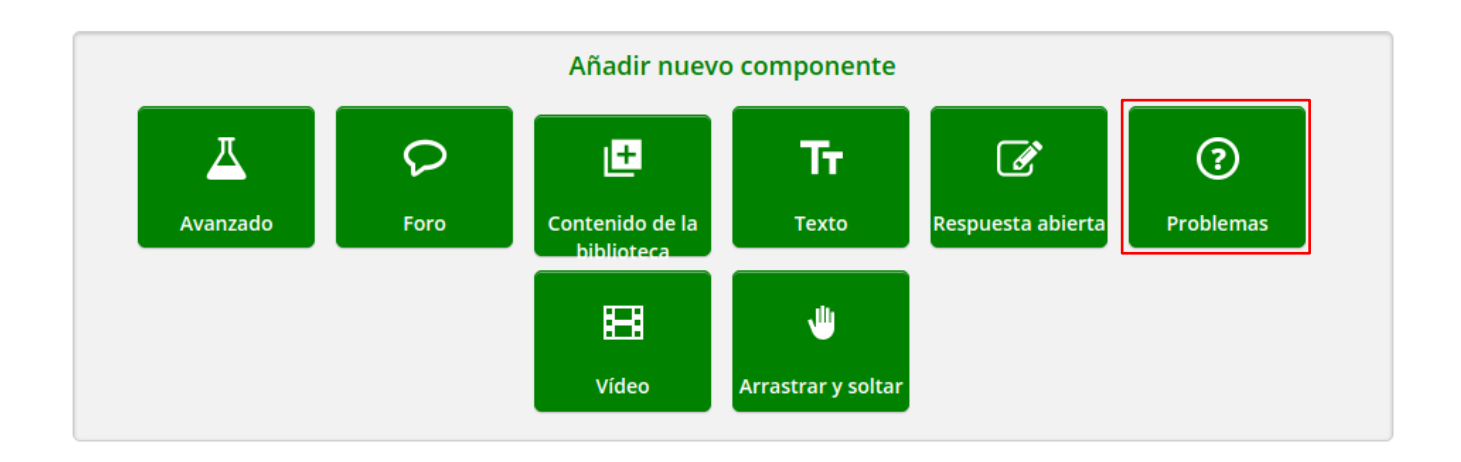

Después, en el menú desplegable seleccione "Opción múltiple".

| ripos de problemas comunes                                                                     | Avanzado                           |
|------------------------------------------------------------------------------------------------|------------------------------------|
| Blank Common Problem                                                                           |                                    |
| Casillas de verificación                                                                       |                                    |
| Desplegable                                                                                    |                                    |
| Entrada de texto                                                                               |                                    |
| Entrada numérica                                                                               |                                    |
| Opción múltiple                                                                                |                                    |
| Checkboxes with Hints and Fe                                                                   | edback                             |
|                                                                                                |                                    |
| Dropdown with Hints and Fee                                                                    | dback                              |
| Dropdown with Hints and Fee<br>Multiple Choice with Hints and                                  | dback<br>d Feedback                |
| Dropdown with Hints and Fee<br>Multiple Choice with Hints and<br>Numerical Input with Hints ar | dback<br>d Feedback<br>nd Feedback |

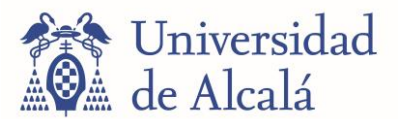

Al pulsar en esta opción, se añadirá el componente a la unidad. Por defecto, trae una pregunta prefabricada, pero se puede editar pulsando el botón "EDITAR" (acompañado de un icono de lápiz) que se encuentra en la esquina superior derecha del recuadro del componente.

| Multiple Choice                                                                                                    |
|----------------------------------------------------------------------------------------------------|
| Multiple Choice                                                                                                    |
| 1 punto posible (no calificable)                                                                                                    |
| You can use this template as a guide to the simple editor markdown and OLX markup to use for multiple choice problems. Edit this component to replace this template with your own assessment. |
| Add the question text, or prompt, here. This text is required.<br>You can add an optional tip or note related to the prompt like this.                                                        |
| O an incorrect answer                                                                                                    |
| O the correct answer                                                                                                    |
| O an incorrect answer                                                                                                    |
| Enviar                                                                                                    |

Se abrirá entonces un editor de texto Markdown que permitirá crear y editar el cuestionario, siguiendo ciertas reglas de sintaxis. Una pequeña guía acompaña al editor, pero a continuación se muestra la sintaxis más importante:

- Si se escribe directamente, sin ningún carácter especial de Markdown, el texto se mostrará tal cual, sin modificaciones (útil para la presentación/instrucciones del cuestionario).
- Si se usan los signos mayor y menor que ">> Enunciado... <<", se interpreta como el enunciado de una pregunta.
- Si un grupo de líneas empiezan cada una con una pareja de paréntesis, incluyendo un espacio entre ellos (), se identificarán estas líneas como las distintas opciones posibles para una misma pregunta. La opción que tenga una x entre los paréntesis (x) es la que se considerará correcta. Es importante destacar que esta sintaxis solo se aplica a las preguntas con una única respuesta válida.

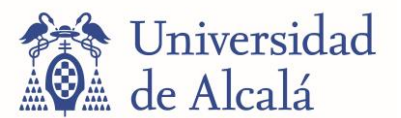

A continuación, un ejemplo de código en Markdown y el cuestionario que produce. Para establecer el número máximo de intentos por pregunta, haga clic en el botón "CONFIGURACIÓN" del cuestionario.

| Edición: Multiple Choice 🥜                                                                                                    |                                        |                      |             |               | EDITOR                 |
|----------------------------------------------------------------------------------------------------|----------------------------------------|----------------------|-------------|---------------|------------------------|
| <ul> <li>◄► Encabezado I = Opción múltiple</li> <li>I = Casillas de verte</li> </ul>                                                                                                    | rificación <b>ABC</b> Entrada de texto | 123 Entrada numérica | 🗖 Desplegar | * Explicación | Editor Avanzado        |
| Texto opcional (ŭtil para la presentación/instrucciones del<br>>>Inserte el enunciado de la pregunta aquí<<<br>() respuesta incorrecta<br>() respuesta incorrecta<br>() respuesta incorrecta | cuestionario)                          |                      |             |               | Ayuda de Markdown      |
| Guardar Cancelar                                                                                                    |                                        |                      |             |               | ABC Entrada de texto - |

Busque el campo "Número Máximo de intentos" y defina el número de veces que el estudiante pueda contestar la pregunta, por último, haga clic en "Guardar". El estándar son 2 intentos por pregunta. Si no define este parámetro, por defecto se permite un número ilimitado de intentos.

| Edición: Multiple Choice 🧳                                                                                |                                             | EDITOR CONFIGURACIÓN |   |
|----------------------------------------------------------------------------------------------------|---------------------------------------------|----------------------|---|
| Número de veces que el estudiante debe intentar responder la pregunta antes d                             | de que el borón Mostrar Respuesta aparezca. |                      | ^ |
| Nombre visualizado<br>El nombre para mostrar para este componente.                                        | Multiple Choice                             | 0                    |   |
| Número Máximo de intentos<br>Defina el número de veces que un estudiante puede intentar responder este pr | 2                                           | 6                    |   |
| Tiempo entre los intentos<br>Segundos que un estudiante debe esperar entre los envíos de un problema con  | 0<br>múltiples intentos.                    |                      |   |
| Guardar Cancelar                                                                                          |                                             |                      | - |

Una consideración importante sobre estos cuestionarios: Pueden entenderse tanto como contenidos evaluables (cuestionarios sobre una unidad anterior, exámenes, pruebas de evaluación final, etc.) o como simplemente encuestas o cuestionarios no evaluables. Dependiendo de si se le quiere dar una función evaluadora o no, hay que colocar el cuestionario en una subsección que esté configurada según nuestro interés.

Seleccionar subsección > Abrir menú de ajustes (botón tres puntos) > Configurar >Primera pestaña ("Básico") > Apartado "calificaciones" > "Calificar como".

|            | Calificar como:  | de calificaciones.                                                                                          |
|------------|------------------|----------------------------------------------------------------------------------------------------|
| Pregunta 3 | No calificado 🗸  |                                                                                                    |
|            | No calificado    | iar el contenido que los estudiantes                                                                        |
| Pregunta 4 | Examen final     | :n ver                                                                                                    |
| Pregunta 5 | Guardar Cancelar | ublicar un borrador del contenido.<br>ione el icono de Publicar de la<br>tiva sección, subsección o unidad. |

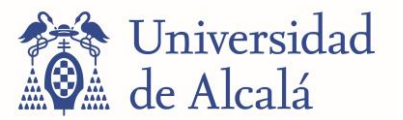

El modelo estándar para el examen consta de 10 preguntas tipo test (opción múltiple) con 3 opciones de las cuales solo 1 respuesta correcta. Se debe crear una pregunta por unidad, tal como se muestra en la siguiente imagen.

| <ul> <li>Evaluación f</li> </ul> | nal            | 1   |
|----------------------------------|----------------|-----|
| Pregunta 1                       |                | 1   |
| Pregunta 2                       |                | 1   |
| Pregunta 3                       |                | 1   |
| Pregunta 4                       |                | I   |
| Pregunta 5                       |                | I   |
| Pregunta 6                       |                | 1   |
| Pregunta 7                       |                | 1   |
| Pregunta 8                       |                | 1   |
| Pregunta 9                       |                | 1   |
| Pregunta 10                      |                | I I |
|                                  | + Nuevo Unidad |     |

Una vez creadas las preguntas, recuerde calificar la subsección y publicar los cambios.

| Pregunta 2 | Calificaciones                      | nder más sobre la configuración de política                                         |
|------------|-------------------------------------|-------------------------------------------------------------------------------------|
| Pregunta 3 | Calificar como:       No calificado | de calificaciones.                                                                  |
| Pregunta 4 | No calificado<br>Examen final       | iar el contenido que los estudiantes<br>:n ver<br>ublicar un borrador del contenido |
| Pregunta 5 | Guardar Cancelar                    | lone el icono de Publicar de la<br>rtiva sección, subsección o unidad.              |

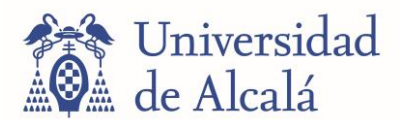

#### 16. AÑADIR COMPONENTES A UNA UNIDAD: LIBRERÍA O BIBLIOTECA

Con el fin de evitar o minimizar el plagio se puede crear un banco de preguntas (biblioteca) para que la plataforma seleccione de forma aleatoria las preguntas que aparecerán en el examen. En este caso, se deben crear mínimo 20 preguntas (opción múltiple con 3 respuestas de las cuales solo 1 correcta) de las cuales 10 serán seleccionadas aleatoriamente para el examen.

Una biblioteca estará asociada a un curso, es decir, si crea 5 cursos deberá crear 5 librerías (cada una con sus 20 correspondientes preguntas).

Para crear una biblioteca, diríjase a la página principal de Studio y haga clic en el botón "Nueva biblioteca".

Página principal de Studio

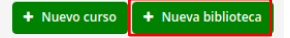

A continuación, debe indicar los siguientes parámetros:

- Nombre de la biblioteca: mismo nombre que el curso al que estará asignada
- Organización: misma organización que la del curso
- Código de biblioteca: mismo código que el del curso

| Nombre de la   | biblioteca *                                                                |
|----------------|-----------------------------------------------------------------------------|
| Competenc      | ia 1.2 Colaboración Profesional - Nivel A1                                  |
| Nombre público | mostrado para tu biblioteca                                                 |
| Organización   | *                                                                           |
| UAH            |                                                                             |
|                |                                                                             |
| Nombre público | de la organización de tu biblioteca Esto no puede ser cambiado              |
| Código de bibl | de la organización de tu biblioteca Esto no puede ser cambiado<br>lioteca * |
| Código de bibl | de la organización de tu biblioteca Esto no puede ser cambiado<br>lioteca * |

Para finalizar, haga clic en el botón "CREAR".

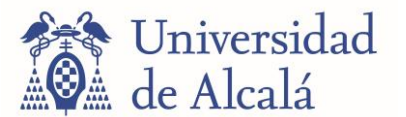

Una vez creada la biblioteca, añada (al menos) 20 componentes de tipo "Problemas" > "Opción múltiple" y edite cada uno de estos componentes para crear sus preguntas, tal como se indicó en el anterior apartado.

|                  |           | ostrando 0-0 de un total de Total de 0 , ordenado descendentemente por Fecha de creación |                                    |  |  |  |  |
|------------------|-----------|------------------------------------------------------------------------------------------|------------------------------------|--|--|--|--|
| adir nuevo compo | nente     |                                                                                          |                                    |  |  |  |  |
| 0                | B         |                                                                                          |                                    |  |  |  |  |
| Problemas        | Vídeo     |                                                                                          |                                    |  |  |  |  |
|                  | Problemas | Problemas                                                                                | adir nuevo componente<br>Problemas |  |  |  |  |

Cuando haya acabado de crear y editar sus preguntas, vuelva a la página inicial de Studio y acceda al curso en cual desea utilizar la biblioteca. A continuación, diríjase al apartado "Configuración (o Ajustes") > "Configuración avanzada" del curso y en la opción "Listado de módulos avanzados" añada el módulo "library\_content", tal como se muestra en la siguiente imagen.

| Listado de módulos avanzados | [<br>"pdf",<br>"scorm",<br>"library_content"<br>]                              | * |
|------------------------------|--------------------------------------------------------------------------------|---|
|                              | Introducir el nombre de los módulos avanzados que se utilizarán en este curso. |   |

#### Haga clic en "Guardar cambios".

| A | Has hecho algunos cambios<br>Los cambios no tendrán efecto hasta que grabes tu progreso. Presta atención al formato de la clave y el valor | Guardar cambios | Cancelar |
|---|----------------------------------------------------------------------------------------------------|-----------------|----------|
|   | pues no se ha implementado ninguna validación.                                                                                             |                 |          |

Cree una nueva unidad llamada Examen dentro de la subsección "Evaluación final" de su curso (en este caso no debe crear 10 unidades ya que las preguntas están divididas dentro de la biblioteca).

| <ul> <li>Evaluación final</li> <li>Examen final</li> </ul> |                | : |  |
|------------------------------------------------------------|----------------|---|--|
| Examen                                                     |                | : |  |
|                                                            | + Nuevo Unidad |   |  |

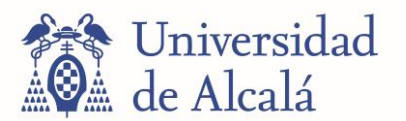

Dentro de la unidad, añada un nuevo componente de tipo "Contenido de la biblioteca".

| Añadir nuevo componente |      |                 |                    |                   |           |  |
|-------------------------|------|-----------------|--------------------|-------------------|-----------|--|
| Д                       | Q    | Ŀ               | Tr                 | ľ                 | ?         |  |
| Avanzado                | Foro | Contenido de la | Texto              | Respuesta abierta | Problemas |  |
|                         |      | Ħ               | -                  |                   |           |  |
|                         |      | Vídeo           | Arrastrar y soltar |                   |           |  |

Edite el componente. Seleccione la biblioteca que desea utilizar e ingrese el número de preguntas aleatorias que se mostrarán en cada examen (en este caso 10), por último, haga clic en "GUARDAR".

| Randomized Content Block                                                                               |                                                                                                    |       |  |  |  |  |
|----------------------------------------------------------------------------------------------------|----------------------------------------------------------------------------------------------------|-------|--|--|--|--|
| A library has not yet been selected. Select a Library.                                                 |                                                                                                    |       |  |  |  |  |
| Este bloque contiene varios com                                                                        | ponentes                                                                                                    | VER ≯ |  |  |  |  |
| Editando: Randomized Content Block                                                                     |                                                                                                    |       |  |  |  |  |
| Biblioteca<br>Seleccione la biblioteca desde la que desea sacar el contenido.                          | Libreria no seleccionada   Libreria no seleccionada Competencia 1.2 Colaboración Profesional - Nivel A1 prueba |       |  |  |  |  |
| Cuenta<br>Ingresar el número de componentes para mostrar a cada estudiante. Ajusta                     | 10 o a - 1 para mostrar todos los componentes.                                                                 |       |  |  |  |  |
| Mostrar el botón de reseteo<br>Determina si se muestra un botón para "Restablecer problemas" de modo q | Falso view los usuarios puedan restablecer sus respuestas y reorganizar los elementos seleccionados.           |       |  |  |  |  |
| Nombre para mostrar<br>El nombre para mostrar de este componente.<br>Guardar Cancelar                  | Randomized Content Block                                                                                       |       |  |  |  |  |

Recuerde calificar la subsección "Evaluación final" como "Examen final". También revise que todos los contenidos de su curso estén publicados, si después crear o modificar contenidos no publica los cambios, estos no serán visibles para los estudiantes.

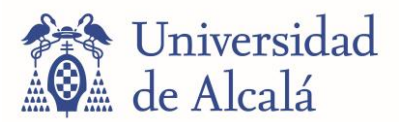

# **17. ESTABLECER RANGO DE CALIFICACIONES**

Un curso se puede aprobar/suspender o puede tener calificaciones con letras de la A a la F. En este caso, solo se contemplan dos calificaciones: aprobado (Pass) o suspenso (Fail).

Para configurar el rango de calificaciones, acceda a su curso y en el menú **Configuración**, seleccione **Calificaciones**.

| UAH 1.2-A.2<br>Universidad<br>de Akalá Competencia 1.2 Colabora | Contenido 👻    | Configuración 🔺 H         | erramientas 👻             |
|-----------------------------------------------------------------|----------------|---------------------------|---------------------------|
|                                                                 |                | Calendario y detalles     |                           |
| Contenido                                                       |                | Calificaciones            |                           |
| Estructura del curso                                            |                | Equipo del curso          | + Nueva Sección Reindexar |
|                                                                 |                | Configuraciones de        |                           |
| Fecha de inicio Tipo de ritmo Listas de chegu                   |                | Grupo                     | s del curso               |
| Ene 01, 2023 a las 00:00 UTC A ritmo propio.                    | 3/9 Completado | Configuración<br>avanzada | rn more                   |

Por defecto, el rango de calificaciones de aprobado/suspenso es de 50-50, es decir, el estudiante deberá obtener una calificación aprobatoria de al menos 50% en todos los contenidos evaluables para superar el curso. Deberá cambiar el rango de puntuación para que esté en un 60 o 70% de aprobado/suspenso. El rango estándar está en un 70% pero se permite que en algunos cursos sea del 60% si la persona responsable del curso lo considera oportuno.

Mueva el cursor sobre la línea que divide las dos calificaciones y luego seleccione y arrastre la línea amarilla hacia la derecha hasta llegar a un 60 o 70% (tal como se muestra en la siguiente imagen). De esta forma, el estudiante deberá contestar correctamente al menos 6 o 7 preguntas de las 10 preguntas establecidas en el examen tipo test para aprobar el curso y obtener el certificado.

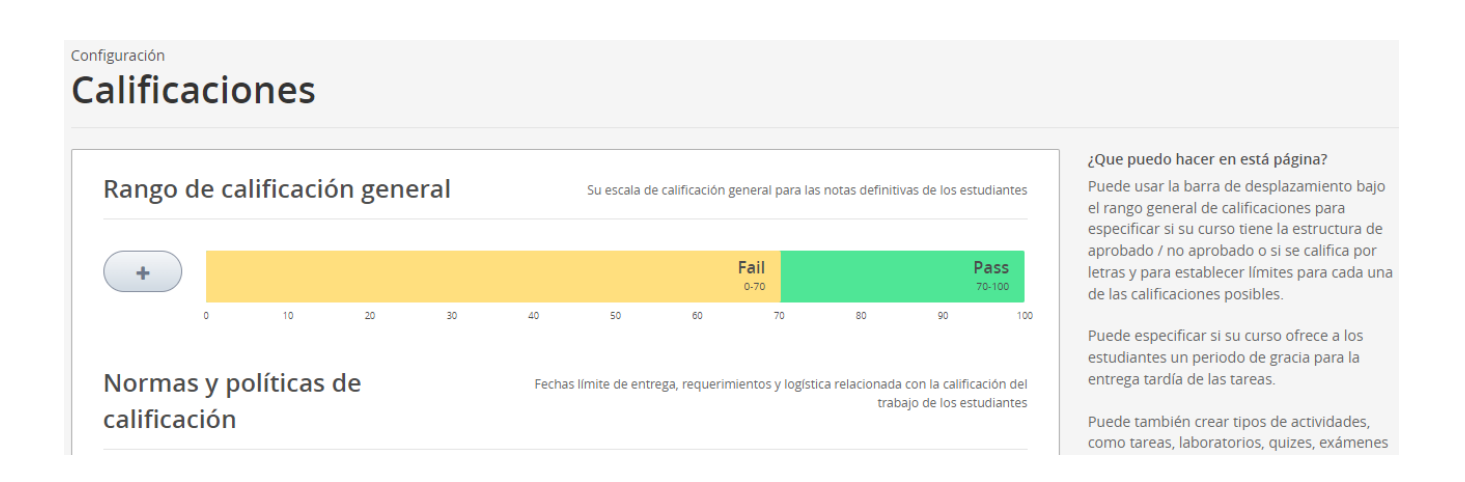

Finalmente, haga clic en el botón "Guardar cambios".